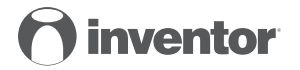

### AIR CONDITIONING SYSTEMS Wi-Fi FUNCTION

- USER'S MANUAL
- ΕΓΧΕΙΡΙΔΙΟ ΧΡΗΣΗΣ
- MANUAL UTILIZATORULUI
- BENUTZERHANDBUCH

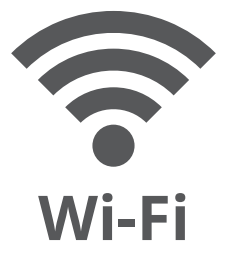

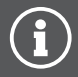

ENGLISH | EAAHNIKA | ROMANA | DEUTSCH

## CONTENTS

| 1 | SPECIFICATION            | 4  |
|---|--------------------------|----|
| 2 | PRECAUTIONS              | 4  |
| 3 | DOWNLOAD AND INSTALL APP | 5  |
| 4 | INSTALL THE SMART KIT    |    |
|   | (WIRELESS MODULE)        | 6  |
| 5 | USER REGISTRATION        | 7  |
| 6 | NETWORK CONFIGURATION    | 8  |
| 7 | HOW TO USE THE APP       | 20 |
| 8 | SPECIAL FUNCTIONS        | 22 |
|   |                          |    |

### **DECLARATION OF CONFORMITY**

Hereby, we declare that this AC is in compliance with the essential requirements and other relevant provisions of Directive 2014/53/EU. A copy of the full DoC is attached.

## **1** SPECIFICATION

Model: EU-OSK105 Standard: IEEE 802. 11b/g/n Antenna Type: Printed PCB Antenna Frequency: 2400~2483.5 MHz Operation Temperature: 0°C~45°C/32°F~113°F Operation Humidity: 10%~85% Power Input: DC 5V/300mA Maximum Transmitted Power: <20dBm

### **2** PRECAUTIONS

Applicable system: iOS, Android.
(Suggested, iOS 0.0 or above. Apdroid 6.0 or a

(Suggested: iOS 9.0 or above, Android 6.0 or above)

 Please keep you APP up to date with the latest version.
Due to special situation may be occurred, we explicitly claims below: Not all of the Android and i OS system are compatible with APP. We will not be responsible for any issue as a result of the incompatibility.

#### Wireless safety encryption

Supported Wi-Fi band: 2.4GHz

Smart kit only support WPA-PSK/WPA2-PSK encryption and none encryption .

WPA- PSK/WPA2-PSK encryption is recommended.

#### Cautions

 Due to different network situation, control process may return time-out sometimes. If this situation occurs, the display between board and App may not be the same, please do not feel confused. - Smart Phone camera needs to be 5 million pixels or above to make sure scan QR code well.

 Due to different network situation, sometimes, request time-out could happen, thus, it is necessary to do network configuration again.

- The APP system is subject to update without prior notice for product function improvement. The actual network configuration process may be slightly different from the manual, the actual process shall prevail.

- Please Check The Service Website For More information.

### **3 DOWNLOAD AND INSTALL APP**

**CAUTION**: The following QR Code is only for downloading the APP. This is different from the QR code the SMART KIT has on it.

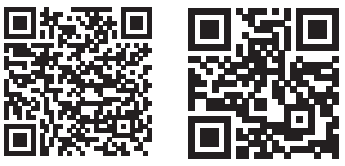

Android

iOS

 Android Phone users: scan Android QR code or go to google play, search «Invmate II» app and download it.
iOS users: scan iOS QR code or go to APP Store, search «Invmate II» app and download it.

### 4 INSTALL THE SMART KIT (wireless module)

- 1.Remove the protective cap of the smart kit (wireless module)
- 2.Open the front panel and insert the smart kit (wireless module) into the reserved interface.
- 3.Attach the QR code packed with Smart kit (wireless module) to the side panel of the machine, ensure it is convenient to be scanned by the mobile phone. Alternatively, user can take picture of the QR Code and save in into their own phone.

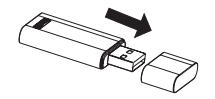

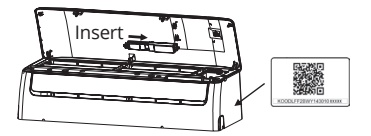

WARNING: This interface is only compatible with SMART KIT (wireless module) provided by the manufacturer.

## **5 USER REGISTRATION**

- Please ensure your mobile device is connected to Wi-Fi router. Also, the Wireless router has already connected to Internet before doing user registration and network configuration.
- · You can log in with the third party accounts.

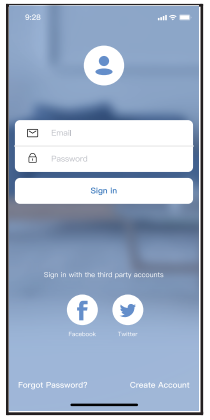

1.Click «Sign up»

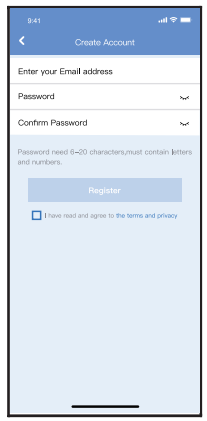

2.Enter your email address and password, and then click «Registration»

### **6** NETWORK CONFIGURATION

### Cautions

- It is necessary to forget any other local / nearby networks and make sure the Android or i OS device is connected to the Wireless network you want to configure.
- Make sure during the configuration to keep your mobile data connection turned off
- Make sure the Android or i OS device Wireless function works well and can be connected back to your original Wireless network automatically.

#### Kind reminder:

User must finish all the steps in 8 minutes after powering on AC, otherwise you need to power on it again.

### Add New Device

- Make sure your mobile device has already been connected to the Wireless network which you want to use. Also, you need to forget other local / nearby Wireless networks in case it influences your configuration process.
- 2. Disconnect the power supply of AC for 5 minutes.
- 3. Connect the power supply of AC, and continuously press the "LED DISPLAY" or "DO NOT DISTURB" button seven times in 10 seconds.
- 4. When the AC displays "AP", it means that the AC wireless has already entered into "AP" Mode.
- Some type of AC do not need the 2 step to be in AP mode

### Manually Add New Device:

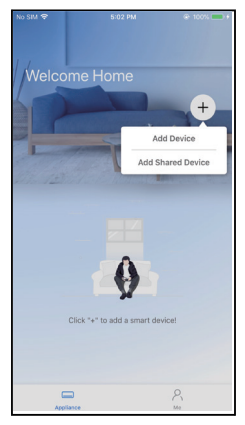

5.Press " + Add Device "

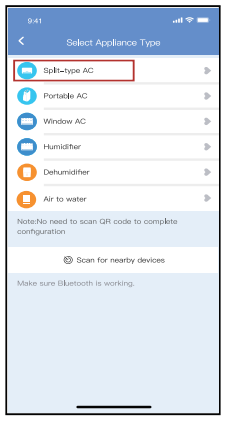

6.Select the appliance you are setting up

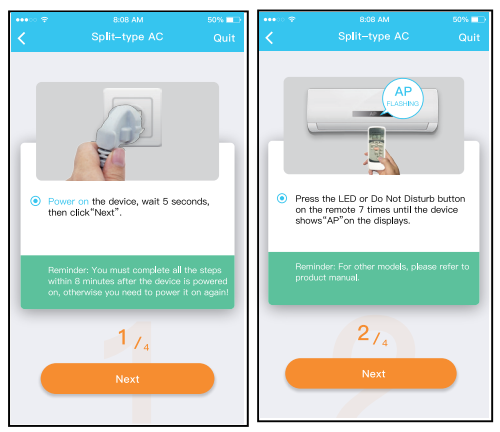

7.Follow the above steps to enter "AP" mode.

| au ≎ ==                                                                   | ■ 7.41 R1 K2 ■ ●                          |
|---------------------------------------------------------------------------|-------------------------------------------|
| Chosen Method                                                             | < Split-type AC                           |
|                                                                           | Align the QRcode within the frame to scan |
| Scan QR code on the unit<br>Note:Walls-10 seconds while your device is in |                                           |
| AP mode before scanning the QR code.                                      |                                           |
|                                                                           | 3/4                                       |

8.Choose the network configuration method.

9a. Scan the QR code

| ••••              | 8.08 AM                                                                                              | 50% 💷                      |
|-------------------|----------------------------------------------------------------------------------------------------|----------------------------|
| <                 |                                                                                                    | Quit                       |
|                   | WLN IN AA<br>PIELBC XX<br>Marcent V                                                                  |                            |
| • Go<br>the<br>to | to the phone's"WLAN"setting<br>password "12345678" to co<br>the network "net_ac_XXXX".               | js,use<br>innect           |
| Re<br>fou<br>der  | minder: If "net_ac_XXXX"networ<br>ind on the WLAN, check whethe<br>vice is in AP mode If not, Try ag | rk is not<br>r the<br>ain. |
|                   | 3/4                                                                                                  |                            |
|                   | Next                                                                                                 |                            |
|                   |                                                                                                    |                            |

9b. Or choose the "Manual Setup" method.

| 9:43                                  | 10 al al 😤 🗷 |
|---------------------------------------|--------------|
| < Wi-Fi                               |              |
| Wi-Fi                                 |              |
| CONNECTED                             |              |
| net_ac_0E9D<br>Connected, no internet | ۵ (>         |
| (ç.                                   |              |
| AVAILABLE NETWORKS                    |              |
| (0                                    | >            |
| (÷                                    | >            |
| ¢                                     |              |
| \$                                    |              |
| Add network                           |              |
| WLEI GETTING Q                        |              |
| Refresh                               |              |

10. Find the network «net\_ac\_XXXX» and press to connect to it. Use password «12345678» to connect and return to INVmatell. Press «Next».

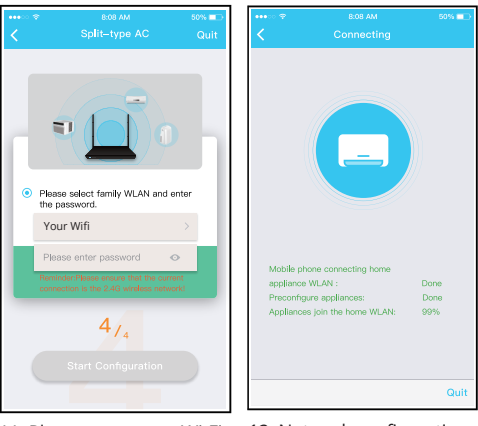

- 11. Please enter your Wi-Fi password
- 12. Network configuration is successful

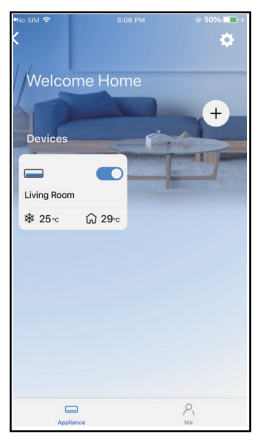

13. Configuration Success, you can see the device on the list.

#### Add New Device with Bluetooth Connection: Note: Make sure the bluetooth of your mobile device is working.

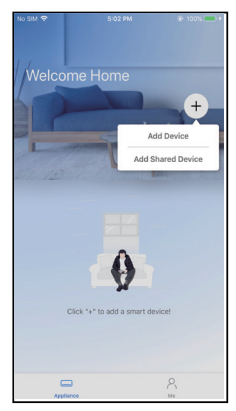

5. Press " + Add Device "

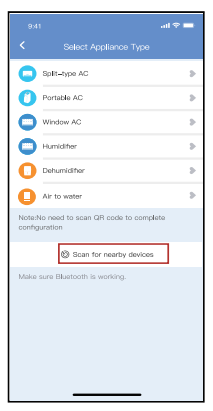

# 6.Select «Scan for nearby devices»

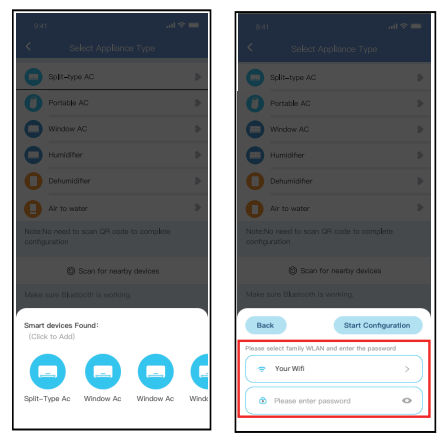

 Wait for your unit to appear in the list. Select the device to add it. Select your home Wi-Fi and enter the password.

| 9,41                                     |   |  |  |
|------------------------------------------|---|--|--|
| Select Appliance Type                    |   |  |  |
| Split-type AC                            | > |  |  |
| Portable AC                              | 8 |  |  |
| Window AC                                | ъ |  |  |
| Humidifier                               | > |  |  |
| Dehumidifier                             | 5 |  |  |
| Air to water                             | > |  |  |
|                                          |   |  |  |
| Scan for nearby devices                  |   |  |  |
|                                          |   |  |  |
| Cancel                                   |   |  |  |
| 85%                                      |   |  |  |
| The device is connecting to the network. |   |  |  |

8.Allow a few moments for 9.Network configuration the device to connect.

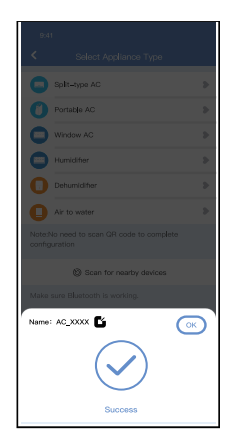

is successful.

| 9:41              | al 🗢 🗖 |
|-------------------|--------|
| C Device Name     | Save   |
| Recommended Name: |        |
| Dining Room       | ~      |
| Kitchen           |        |
| Master bedroom    |        |
| Children bedroom  |        |
| Guest bedroom     |        |
| Custom Name:      |        |
|                   |        |
|                   |        |
|                   |        |
|                   |        |
|                   |        |
|                   |        |
|                   |        |
|                   |        |

10. Select the displayed name of your device from the recommended, or name you device.

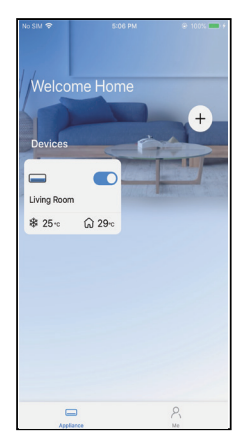

11. Configuration Success, you can see the device on the list.

### NOTE:

- When finishing network configuration, APP will display «success» on the screen.
- Due to wireless nature, it is possible that the device status still display "offline". If this situation occurs, it is necessary to pull down to refresh the device list on the APP and make sure the device status appears "online". Alternatively, user can turn off the AC and router power for 5 minutes and turn on it again, the device status will appear "online" after a few minutes.

## 7 HOW TO USE THE APP

Please ensure both your mobile device and air conditioner are connected to the Internet before using «INVmateII» to control the air conditioner via internet. Please follow the next steps:

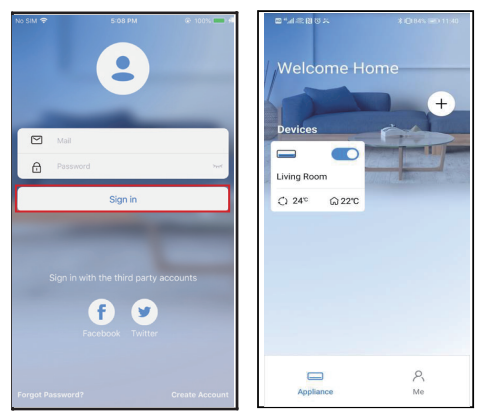

1. Click «Sign in»

2. Choose the air conditioner.

| 9:28               |         |       | al 🕆 🚍 |  |  |
|--------------------|---------|-------|--------|--|--|
| <                  |         |       |        |  |  |
| 0                  |         |       |        |  |  |
|                    |         |       |        |  |  |
| (- 24° +)<br>17 29 |         |       |        |  |  |
| 4                  | Þ       | G     | G      |  |  |
| Swing              | Luffing | Turbo | Timer  |  |  |

3. User can control air conditioner's on/off status, operation mode, temperature, fan speed and so on.

#### NOTE:

Not all the functions of the APP are available on air conditioner. For example: ECO, Turbo, Swing function. Please check the user manual of your air conditioner for more information.

### **8 SPECIAL FUNCTIONS**

**NOTE:** If the air conditioner does not support any of the above functions, the function will not appear in the function list.

### Schedule

When setting the timer function, user can program a timer to turn on and/or off the AC on a specified time. The timer can be selected to repeat weekly on any or all days of the week.

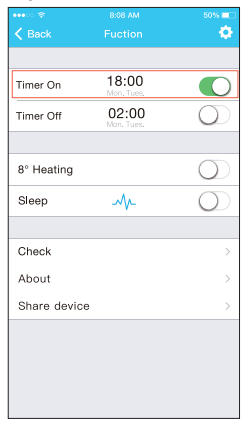

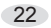

|          |    |      | ail 🕈 🖿          |
|----------|----|------|------------------|
|          |    |      | Confirm          |
|          | 2  | 4H - | 21               |
|          |    |      |                  |
|          |    |      |                  |
|          | 10 | 05   |                  |
|          | 11 | 06   | On               |
|          | 12 | 07   | Off              |
|          |    |      |                  |
| Repeat   |    |      | Mon.Thur. >      |
| Settings |    |      | Cool 17°C High > |
| Label    |    |      | Unnamed >        |
|          |    |      |                  |
|          |    |      |                  |
|          |    |      |                  |
|          |    |      |                  |
|          |    |      |                  |
|          |    |      |                  |
|          |    |      | _                |

|                |        | al 🗢 🖿  |
|----------------|--------|---------|
|                | Repeat | Confirm |
| Commonly used: |        |         |
| Every day      |        | ~       |
| Weekdays       |        |         |
| Only once      |        |         |
| Custom:        |        |         |
| Monday         |        |         |
| Tuesday        |        |         |
| Wednessday     |        |         |
| Thursday       |        |         |
| Friday         |        |         |
| Saturday       |        |         |
| Sunday         |        |         |
|                |        |         |
|                |        |         |
|                |        |         |

### 8°C Heat

User can let the AC run under 8°C Heat by one-click. This function can protect the unit and room from frost damage.

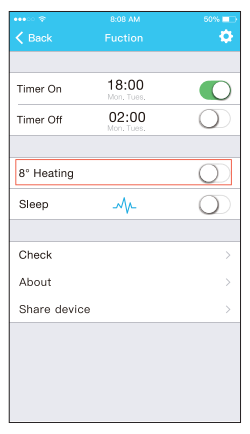

Reminder: Due to wireless nature, it it recommended to start the 8°C Heat when in presence of the unit.

### Sleep

User can adapt the room temperature, on hourly basis, according to their own preferences.

| 941 <b></b> I 🗢 🖿                 |              | 9,41                                       | 9.41                                                                         |
|-----------------------------------|--------------|--------------------------------------------|------------------------------------------------------------------------------|
| Function                          | <            | <                                          | < Steep                                                                      |
| Express run setting 26°C Auto (b) | ο.           | Custom                                     | Custom                                                                       |
| Schedules D                       | T            | The default curve i<br>would like to custo | The default curve is recommended. He would like to customize the sleep curve |
| Sleep                             | th           | the Custom Slider.                         | the Custom Slider.                                                           |
| Geolocation ON ()                 | 303          | 30'0                                       | 300                                                                          |
| Check >                           | 2970         | 2970                                       | 2010                                                                         |
|                                   | 270          | 270                                        |                                                                              |
| Units TEC                         | 267          | 250                                        |                                                                              |
| Information >                     | 247          | 240                                        | 200                                                                          |
| Share QR code                     | 227          | 2270                                       | 2270                                                                         |
| Delete                            | 210          | 210                                        | 200                                                                          |
|                                   | 1970         | 100                                        | wc                                                                           |
|                                   | 1970<br>1770 | 19°C<br>17°C                               | 197C                                                                         |
|                                   |              | Th 2h 3h                                   | 1h 2h 3h 4h 5h 6f                                                            |
|                                   |              |                                            |                                                                              |
|                                   |              | _                                          |                                                                              |

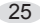

### Check

User can simply check the AC operating status with this function. When finishing this procedure, it can display the normal indications, abnormal indications, and detailed information.

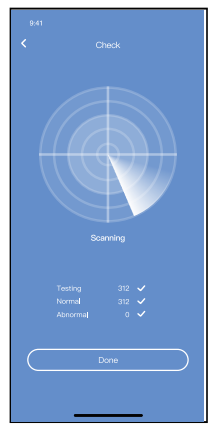

### Share Device

The air conditioner can be controlled by multiple / additional users at the same time by Share Device function.

| 9:41                | all 🕈 🚍     |
|---------------------|-------------|
| Function            |             |
| Express run setting | 26°C Auto 🐌 |
| Schedules           | Þ           |
| Sleep               |             |
| Geolocation         | ON 🐌        |
| Check               | Þ           |
| Units               | 'F          |
| Information         | э.          |
| Share QR code       | •           |
| Delete              |             |
|                     |             |
|                     |             |
|                     |             |
|                     | -           |

1.Click «QR code»

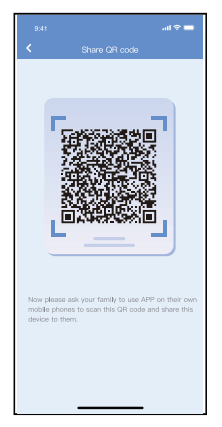

2.Let the other user(s) scan the displayed QR code.

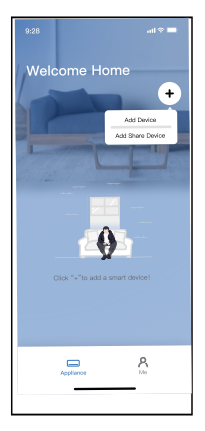

3.Click «Add Share Device» and scan the QR

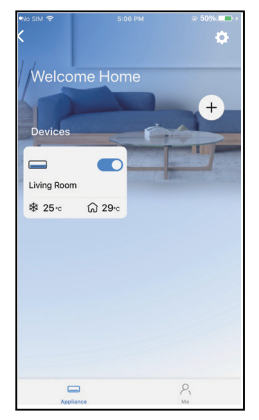

4.The device is successfully shared.

#### CAUTIONS:

### FCC ID: 2AS2HMZNA21

#### IC: 24951- MZNA21

This device complies with Part 15 of the FCC Rules and Industry Canada's license- exempt RSSs.

Operation is subject to the following two conditions:

- (1) This device may not cause interference; and
- (2) This device must accept any interference, including interference that may cause undesired operation of the device.

Only operate the device in accordance with the instructions supplied.

Changes or modifications to this unit not expressly approved by the party responsible for compliance could void the user's authority to operate the equipment. This device complies with FCC radiation exposure limits set forth for an uncontrolled environment. In order to avoid the possibility of exceeding the FCC radio frequency exposure limits, human proximity to the antenna shall not be less than 20cm (8 inches) during normal operation.

**NOTE:** This equipment has been tested and found to comply with the limits for a Class B digital device, pursuant to part 15 of the FCC Rules. These limits are designed to provide reasonable protection against harmful interference in a residential installation. This equipment generates, uses and can radiate radio frequency energy and, if not installed and used in accordance with the instructions, may cause harmful interference to radio communications. However, there is no guarantee that interference will not occur in a particular installation. If this equipment does cause harmful interference to radio or television reception, which can be determined by turning the equipment off and on, the user is encouraged to try to correct the interference by one or more of the following measures:

- Reorient or relocate the receiving antenna.
- Increase the separation between the equipment and receiver.
- Connect the equipment into an outlet on a circuit different from that to which the receiver is connected.
- Consult the dealer or an experienced radio/TV technician for help.

#### **RE Declaration of Conformity (DoC)**

Unique identification of this DoC: 20210507001

We, INVENTOR A. G. ELECTRIC APPLIANCES S.A. declare under our sole responsibility that the product:

product name: Smart Kit trade name: INVENTOR type or model: EU-OSK105 relevant supplementary information: N.A.

to which this declaration relates is in conformity with the essential requirements and other relevant requirements of the RE. Directive (2014/53/EU). The product is in conformity with the following standards and/or other normative

documents:

HEALTH & SAFETY (Art. 3(1)(a)): EN 62311:2008, EN 50665:2017, EN 62368-1:2014/A11:2017

EMC (Art. 3(1)(b)): EN 301 489-1 V2.2.3: 2019, EN 301 489-17 V3.2.4 :2020

SPECTRUM (Art. 3(2)): EN 300 328 V2.2.2 :2019

OTHER (incl. Art. 3(3) and voluntary specs):N.A. (itile and/or number and date of issue of the standard(s) or other normative docu

Limitation of validity (if any): N.A.

Supplementary information: N.A.

Notified body involved: N.A.

Technical file held by: INVENTOR A. G. ELECTRIC APPLIANCES S.A.

Place and date of issue (of this DoC): Athens, Greece / 07 May 2021 Signed by or for the manufacturer:

> INVENTOR A.G. ELECTRIC APPLIANCES S.A. 2.THOUKIDIDOU STEL #2476 KIN NATIONAL ROAD 146 ECT STEFANDS CAMERAS VIET 400 STEFANDS CAMERAS VIET 400 STEFAN

Name (in print): Georgia Lazaridou Title: Product Director Company will not be liable for any issues and problems caused by Internet, Wireless Router and Smart Devices. Please contact the original provider to get further help.

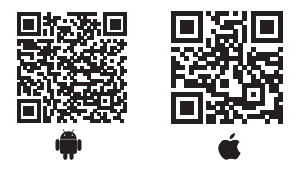

All the pictures in the manual are for explanatory purposes only. The actual shape of the unit you purchased may be slightly different, but the operations and functions are the same. The company may not be held responsible for any misprinted information. The design and the specifications of the product for reasons, such as product improvement, are subject to change without any prior notice.

Please consult with the manufacturer at +30 211 300 3300 or with the Sales agency for further details. Any future updates to the manual will be uploaded to the service website, and it is advised to always check for the latest version.

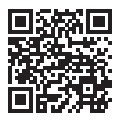

Scan here to download the latest version of this manual.

www.inventorairconditioner.com/media-library

### ΠΕΡΙΕΧΟΜΕΝΑ

| 1 | ΤΕΧΝΙΚΑ ΧΑΡΑΚΤΗΡΙΣΤΙΚΑ    | 35 |
|---|---------------------------|----|
| 2 | ΠΡΟΦΥΛΑΞΕΙΣ               | 35 |
| 3 | ΛΗΨΗ ΚΑΙ ΕΓΚΑΤΑΣΤΑΣΗ      |    |
|   | ΕΦΑΡΜΟΓΗΣ                 | 37 |
| 4 | ΕΓΚΑΤΑΣΤΑΣΗ ΤΟΥ SMART KIT |    |
|   | (WIRELESS MODULE)         | 38 |
| 5 | ΕΓΓΡΑΦΗ ΧΡΗΣΤΗ            | 39 |
| 6 | ΔΙΑΔΙΚΑΣΙΑ ΣΥΝΔΕΣΗΣ       | 40 |
| 7 | ΧΡΗΣΗ ΤΗΣ ΕΦΑΡΜΟΓΗΣ       | 52 |
| 8 | ΕΙΔΙΚΕΣ ΛΕΙΤΟΥΡΓΙΕΣ       | 54 |

### ΔΗΛΩΣΗ ΣΥΜΜΟΡΦΩΣΗΣ

Με την παρούσα δηλώνουμε, ότι αυτή η κλιματιστική μονάδα είναι σε συμμόρφωση με τις βασικές απαιτήσεις και άλλες σχετικές διατάξεις της οδηγίας 2014/53/EU. Ατνίγραφο της πλήρους δήλωσης συμμόρφωσης συμπεριλαμβάνεται στο παρόν.

### 1 ΤΕΧΝΙΚΑ ΧΑΡΑΚΤΗΡΙΣΤΙΚΑ

Μοντέλο: EU-OSK105 Πρότυπο: IEEE 802. 11b/g/n Τύπος κεραίας: Printed PCB Antenna Συχνότητα: 2400~2483.5 MHz Θερμοκρασία λειτουργίας: 0°C~45°C/32°F~113°F Όρια υγρασίας λειτουργίας: 10%~85% Ιοχύς εισόδου: DC 5V/300mA Μέγιστη εκπεμπόμενη ισχύς: <20dBm

## 2 ΠΡΟΦΥΛΑΞΕΙΣ

 Διαθέσιμο για: iOS, Android.
(Προτείνεται: IOS έκδοσης 9.0 ή νεότερη, Android έκδοσης 6.0 ή νεότερη). Παρακαλούμε συμβουλευτείτε την ιστοσελίδα για περισσότερες υποστηριζόμενες συσκευές.

Αποποίηση ευθυνών: Λόγω ειδικών περιπτώσεων που μπορούν να εμφανιστούν κατά την διάρκεια της χρήσης, δηλώνουμε ρητά, όπως παρακάτω: Δεν είναι όλα τα συστήματα Android Kaι ΙΟS συμβατά με την εφαρμογή. Δεν φέρουμε ουδεμία ευθύνη για τυχόν θέματα ασυμβατότητας.

• Πρωτόκολλα κρυπτογράφησης ασυρμάτου δικτύου To smart kit υποστηρίζει μόνο κρυπτογράφηση WPA-PSK/WPA2-PSK ή καθόλου κρυπτογράφηση. Συνίσταται χρήση κρυπτογράφησης WPA- PSK/WPA2-PSK.

Προειδοποιήσεις

Λόγω διαφόρων καταστάσεων του δικτύου, μερικές

φορές ο χρόνος της διαδικασίας ελέγχου μπορεί να λήξει. Σε αυτήν την περίπτωση, μπορεί να μην εμφανίζονται τα ίδια δεδομένα στην οθόνη και στην εφαρμογή.

Η κάμερα του κινητού πρέπει να είναι 5 mega pixel ή μεγαλύτερη ώστε να διασφαλίζεται η σωστή ανάγνωση του κωδικού QR.

 Λόγω διαφόρων καταστάσεων του δικτύου, μερικές φορές, ο χρόνος του αιτήματος μπορεί να λήξει, και να είναι αναγκαίο να γίνει εκ νέου η διαδικασία σύνδεσης.

 Η εφαρμογή ενδέχεται να αναβαθμιστεί χωρίς προηγούμενη προειδοποίηση, με σκοπό την βελτίωσή της. Η πραγματική διαδικασία σύνδεσης μπορεί να διαφοροποιηθεί από την αναγραφόμενη στο εγχειρίδιο, στην περίπτωση αυτή επικρατεί η διαδικασία που εμφανίζεται στην εφαρμογή.

Παρακαλούμε επισκευτείτε την ιστοσελίδα για επιπλέον πληροφορίες.
## 3 ΛΗΨΗ ΚΑΙ ΕΓΚΑΤΑΣΤΑΣΗ ΕΦΑΡΜΟΓΗΣ

ΠΡΟΣΟΧΗ: Το παρακάτω QR Code αφορά μόνο στην λήψη της εφαρμογής. Είναι διαφορετικό από το QR Code που φέρει το SMART KIT επάνω του.

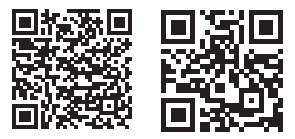

Android

iOS

Χρήστες λογισμικού Android: Σαρώστε το Android QR code ή επισκεφτείτε το google play, κάντε αναζήτηση της εφαρμογής «Invmate II» και κάντε λήψη της.
 Χρήστες λογισμικού IOS: Σαρώστε το iOS QR code ή επισκεφτείτε το APP Store, κάντε αναζήτηση της εφαρμογής «Invmate II» και κάντε λήψη της.

## 4 ΕΓΚΑΤΑΣΤΑΣΗ ΤΟΥ SMART KIT (wireless module)

- 1. Αφαιρέστε το προστατευτικό καπάκι του smart kit (wireless module)
- Ανοίξτε το μπροστινό πάνελ και τοποθετήστε το smart kit (wireless module) στην υποδοχή
- 3. Κολλήστε το αυτοκόλλητο του QR code που βρίσκεται μαζί με το smart kit (wireless module) στο πλαϊνό μέρος του κλιματιστικού, ώστε να είναι εύκολα προσβάσιμο. Εναλλακτικά, μπορείτε να πάρετε μια φωτογραφία τον QR code με το κινητό σας και να την αποθηκεύσετε για μελλοντική χρήση.

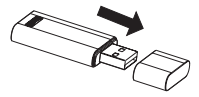

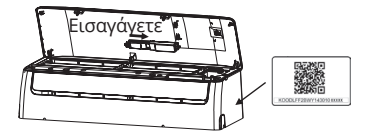

ΠΡΟΕΙΔΟΠΟΙΗΣΗ: Η εφαρμογή αυτή είναι μόνο συμβατή με το smart kit (wireless module) που προτείνει ο κατασκευαστής.

# 5 ΕΓΓΡΑΦΗ ΧΡΗΣΤΗ

- Παρακαλούμε βεβαιωθείτε ότι η κινητή συσκευή σας είναι συνδεδεμένη σε Wi-Fi router. Επίσης, ότι το Wi-Fi router έχει ήδη συνδεθεί με το Internet πριν προχωρήσετε στην εγγραφή του χρήστη και την διαμόρφωση του δικτύου.
- Μπορείτε να συνδεθείτε με λογαριασμούς τρίτων εφαρμογών

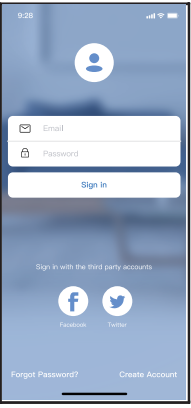

 Πιέστε "Δημιουργία Λογαριασμού"

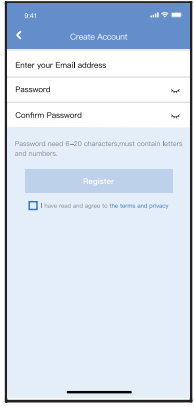

 Εισαγάγετε το e-mail σας και τον κωδικό και επιλέξτε "Εγγραφή"

# 6 ΔΙΑΔΙΚΑΣΙΑ ΣΥΝΔΕΣΗΣ

### ΠΡΟΣΟΧΗ:

- Είναι απαραίτητο να αποσυνδεθείτε από οποιοδήποτε άλλο δίκττυο και να βεβαιωθείτε ότι η συσκευή σας είναι συνδεδεμένη με το δίκτυο το οποίο θ?έλετε να παραμετροποιήσετε.
- Βεβαιωθείτε ότι η συνδεσιμότητα WiFi της συσκευής σας λειτουργεί σωστά και μπορεί να συνδεθεί στο αρχικό σας δίκτυο αυτόματα.
- Σιγουρευτείτε ότι κατά την διαδικασία σύνδεσης τα δεδομένα της κινητής τηλεφωνίας είναι απενεργοποιημένα.

### ΥΠΕΝΘΥΜΗΣΗ:

Θα πρέπει να ολοκληρώσετε την διαδικασία εντός 8 λεπτών από την εκκίνησή της, αλλιώς θα πρέπει να ξεκινήσετε την διαδικασία από την αρχή.

### Προσθήκη νέας συσκευής

- Σιγουρευτείτε ότι η συσκευή σας είναι ήδη συνδεδεμένη με το ασύρματο δίκτυο που θέλετε να χρησιμοποιηθεί. Επιπλέον, θα πρέπει να σβήσετε άλλα τοπικά ασύρματα δίκτυα καθώς μπορεί να επηρεάσουν την διαδικασία σύνδεσης.
- 2. Αφαιρέστε την μονάδα από το ρεύμα για 5 λεπτά.
- 3. Τοποθετήστε την μονάδα στο ρεύμα και στην συνέχεια πιέστε το πλήκτρο "LED DISPLAY" ή "DO NOT DISTURB" εφτά φορές εντός 10 δευτερολέπτων.
- Όταν στην οθόνη εμφανιστεί η ένδειξη "ΑΡ", το ασύρματο δίκτυο της μονάδας εκπέμπει σαν Access

Point και η μονάδα έχει μπει στην λειτουργία "ΑΡ"

 Σε κάποιους τύπους μονάδας δεν είναι αναγκαίο το βήμα 2 για να μπουν σε λειτουργία "ΑΡ".

## Χειροκίνητη Προσθήκη Νέας Συσκευής:

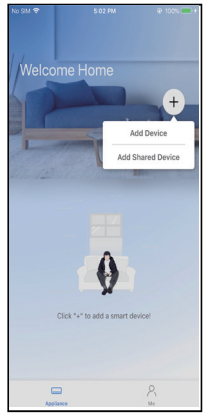

5. Πιέστε «+ Προσθήκη συσκευής»

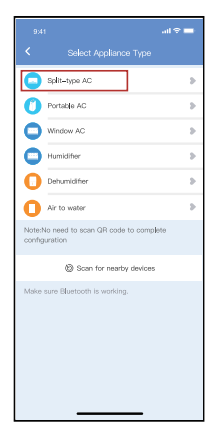

 Επιλέξτε τον τύπο μονάδας που θέλετε να συνδέσετε

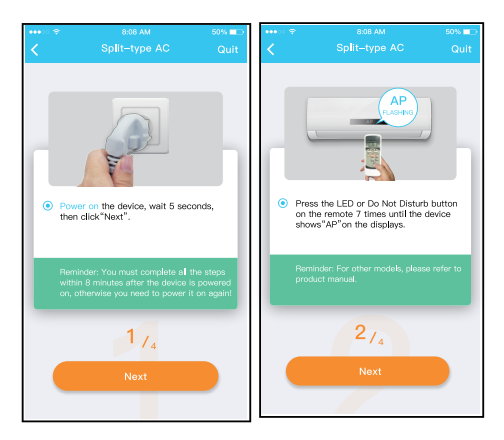

 Ακολουθήστε τα παραπάνω βήματα για να ενεργοποιήσετε την λειτουργία "ΑΡ"

| 941                                                                     | l 🗢 🖿               | an 11 an 10 to 🗖 🖷 | \$1 <b>0</b> 178% ເ€0 10:58       |
|-------------------------------------------------------------------------|---------------------|--------------------|-----------------------------------|
|                                                                         |                     | <                  |                                   |
|                                                                         |                     | Align th           | e QRcode within the frame to scan |
|                                                                         |                     |                    |                                   |
| Scan QR code on the ur                                                  | it                  |                    |                                   |
| Note:Wait5-10 seconds while your o<br>AP mode before scanning the QR co | ievice is in<br>de. |                    |                                   |
| Manual Setup                                                            |                     |                    |                                   |
|                                                                         |                     |                    |                                   |
|                                                                         |                     |                    | 3,                                |
|                                                                         |                     |                    |                                   |
|                                                                         | _                   |                    |                                   |

8. Επιλέξτε τον τρόπο 9α. Σαρώστε το QR code σύνδεσης.

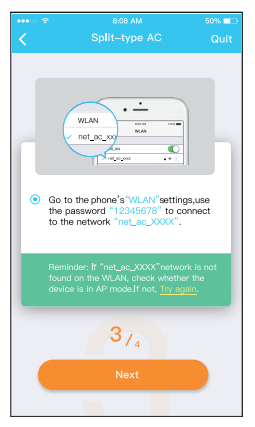

9b. Ή εναλλακτικά επιλέξτε "Χειροκίνητη ρύθμιση"

|              |                                                     | - |   |
|--------------|-----------------------------------------------------|---|---|
| <            | Wi-Fi                                               |   |   |
| Wi-Fi        |                                                     |   | D |
| εγινε σύνδες | н                                                   |   |   |
| πatήσ        | ι <mark>c_0E9D</mark><br>τε για κοινοποίηση κωδικού |   | > |
| ΔΙΑΘΕΣΙΜΑ ΔΙ | KTYA                                                |   |   |
|              |                                                     |   | > |
|              |                                                     |   | > |
|              |                                                     |   | > |
|              |                                                     |   | > |
| 🛜 net_a      | c_0E9D                                              |   | > |
| Προσθήκη     | δικτύου                                             |   |   |
| ΡΥΘΜΙΣΕΙΣ WI | FI                                                  |   |   |
|              | $\odot$                                             |   |   |

 Βρείτε το δίκτυο «net\_ac\_XXXX» και χρησιμοποιείστε τον κωδικό «12345678» για να συνδεθείτε. Επιστρέψτε στην εφαρμογή και πατήστε «Επόμενο».

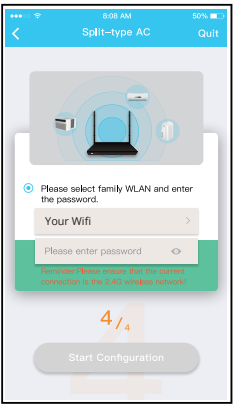

 Εισαγάγετε τον κωδικό του Wi-Fi σας.

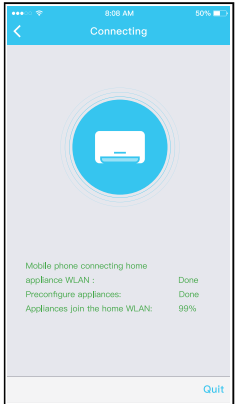

 Η διαδικασία σύνδεσης είναι επιτυχής.

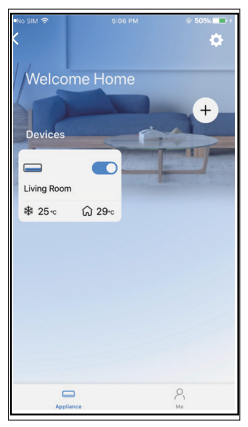

13. Επιτυχής σύνδεση, πλέον μπορείτε να δείτε την μονάδα σας στην λίστα

#### Προσθήκη Νέας Συσκευής με αναζήτηση Bluetooth: Σημείωση: Επιβεβαιώστε ότι η σύνδεση bluetooth στο κινητό/tablet σας λειτουργεί.

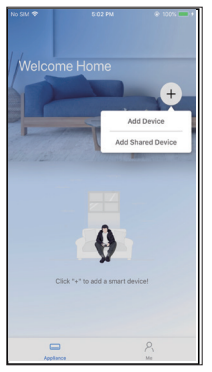

5. Πιέστε «+ Προσθήκη συσκευής»

| 9.4             | ı alt≑                                          | - |
|-----------------|-------------------------------------------------|---|
| <               | Select Appliance Type                           |   |
| 0               | Split-type AC                                   | ъ |
| 0               | Portable AC                                     | ъ |
| 0               | Window AC                                       | ъ |
| 0               | Humidifier                                      | ъ |
| 0               | Dehumidifier                                    | ъ |
| 0               | Air to water                                    | ⊳ |
| Note:<br>config | No need to scan QR code to complete<br>guration |   |
|                 | Scan for nearby devices                         |   |
| Make            | sure Bluetooth is working.                      |   |
|                 |                                                 |   |
|                 |                                                 |   |
|                 |                                                 |   |
|                 |                                                 |   |

6. Επιλέξτε «Σάρωση συσκευών»

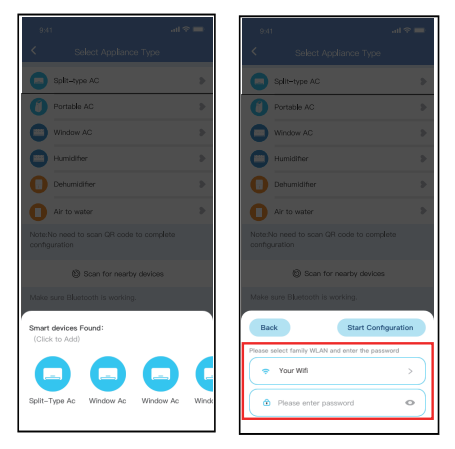

 Περιμένετε εως ότου εμφανιστεί η συσκευή σας στην λίστα και επιλέξτε την. Επιλέξτε το οικιακό σας δίκτυο και εισαγάγετε τον κωδικό του.

| 9,41                                    |   |
|-----------------------------------------|---|
| Select Appliance Type                   |   |
| Split-type AC                           | > |
| Portable AC                             | 3 |
| Window AC                               | 8 |
| Humiditer                               | > |
| Dehumidifier                            | > |
| Air to water                            | > |
|                                         |   |
| Scan for nearby devices                 |   |
|                                         |   |
| Cancel                                  | ) |
| 85%                                     |   |
| The device is connecting to the network |   |

 Επιτρέψτε λίγο χρόνο για την σύνδεση της συσκευής.

| 9,41                                                      |   |
|-----------------------------------------------------------|---|
| <ul> <li>Select Appliance Type</li> </ul>                 |   |
| Split-type AC                                             | ъ |
| Portable AC                                               | 3 |
| Window AC                                                 | 5 |
| E Humidifier                                              |   |
| Dehumidifier                                              |   |
| Air to water                                              |   |
| Note:No need to scan CR code to complete<br>configuration |   |
| ③ Scan for nearby devices                                 |   |
| Make sure Bluetooth Is working.                           |   |
| Name: AC_XXXX 🗳                                           | × |
| $\checkmark$                                              |   |
| Success                                                   |   |

 Η διαδικασία σύνδεσης είναι επιτυχής.

| 9.41              | ₽<br> |
|-------------------|-------|
| C Device Name     | Save  |
| Recommended Name: |       |
| Dining Room       | ~     |
| Kitchen           |       |
| Master bedroom    |       |
| Children bedroom  |       |
| Guest bedroom     |       |
| Custom Name:      |       |
|                   |       |
|                   |       |
|                   |       |
|                   |       |
|                   |       |
|                   |       |
|                   |       |
|                   |       |

10. Επιλέξτε το εμφανιζόμενο όνομα της συσκευής σας είτε από τις προτεινόμενες, είτε πληκτρολογήστε την επιθυμητή.

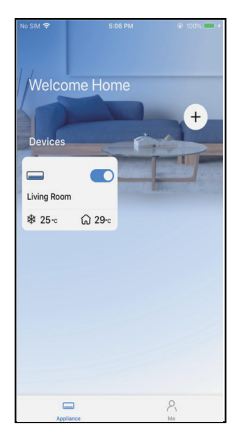

11. Επιτυχής σύνδεση, πλέον μπορείτε να δείτε την μονάδα σας στην λίστα

#### ΣΗΜΕΙΩΣΗ:

- Όταν ολοκληρωθεί η διαδικασία σύνδεσης, η εφαρμογή θα αναγράψει «Επιτυχής» στην οθόνη.
- Λόγω της φύσης των ασυρμάτων δικτύων, είναι πιθανό η κατάσταση της μονάδας να φαίνεται ως «Εκτός σύνδεσης». Στην περίπτωση αυτή σύρτε προς τα κάτω την λίστα των μονάδων για να γίνει ανανέωσή τους, και επιβεβαιώστε ότι πλέον η μονάδα φαίνεται «Σε σύνδεση». Εναλλακτικά, μπορείτε να απενεργοποιήσετε το κλιματιστικό και του router για 5 λεπτά. Η μονάδα θα εμφανιστεί «Σε σύνδεση» μετά από μερικά λεπτά.

# 7 ΧΡΗΣΗ ΤΗΣ ΕΦΑΡΜΟΓΗΣ

Παρακαλούμε βεβαιωθείτε ότι τόσο η κινητή συσκευή σας όσο και το κλιματιστικό είναι συνδεδεμένα στο Wi-Fi πριν χρησιμοποιήσετε την εφαρμογή Για τον έλεγχο του κλιματιστικού μέσω του διαδικτύου ακολουθήστε τα παρακάτω βήματα:

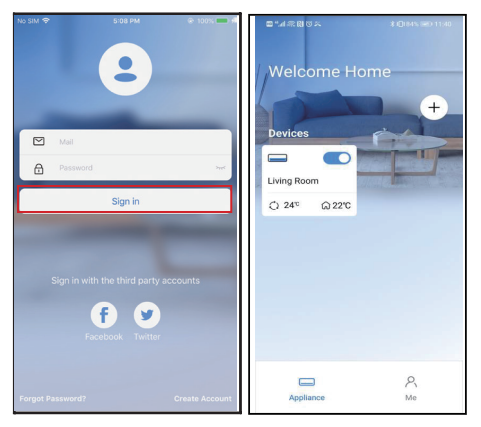

52

- 1. Πιέστε «Σύνδεση»
- Επιλέξτε το κλιματιστικό σας.

| 9:28   |                | all 🗢 🗖   |
|--------|----------------|-----------|
| <      | Living room    |           |
|        |                |           |
|        |                | *         |
|        |                | Pan       |
| (=<br> | WING 60<br>24° | ÷)<br>30' |
| 4      | 0 @            | G         |
| Swing  | Luffing Turbo  | Timer     |
|        |                |           |

 Μπορείτε να ελέγξετε την μονάδα, την κατάσταση, τον τρόπο λειτουργίας, την θερμοκρασία, την ταχύτητα του ανεμιστήρα και άλλα.

#### ΣΗΜΕΙΩΣΗ

Δεν είναι όλες οι λειτουργίες του κλιματιστικού διαθέσιμες μέσω της εφαρμογής. Για παράδειγμα: ECO, Turbo, κίνηση περσίδων, παρακαλείσθε να ανατρέξετε στο εγχειρίδιο χρήσης του κλιματιστικού για περισσότερες πληροφορίες.

# 8 ΕΙΔΙΚΕΣ ΛΕΙΤΟΥΡΓΙΕΣ

**ΣΗΜΕΙΩΣΗ:** Εάν το κλιματιστικό σας δεν υποστηρίζει κάποια από τις λειτουργίες, η λειτουργία δεν θα εμφανίζεται στη λίστα λειτουργιών.

### Χρονοδιακόπτης Ενεργοποίησης/Απενεργοποίησης

Κατά την ρύθμιση του χρονοδιακόπτη, μπορείτε να ρυθμίσετε την μονάδα να απενεργοποιηθεί ή να ενεργοποιηθεί σε ορισμένο χρόνο. Ο χρονοδιακόπτης μπορεί να ρυθμιστεί και σε εβδομαδιαία βάση, ή σε επιλεγμένες μέρες.

| 9.41                | ad 🗢 🖿      |
|---------------------|-------------|
| < Function          |             |
| Express run setting | 26°C Auto 🐌 |
| Schedules           | ⊳           |
| Skep                | Þ           |
| Geolocation         | ON D        |
| Check               | Þ           |
| Units               | 0           |
| Information         | Þ           |
| Share GR code       | Þ           |
| Delete              |             |
|                     |             |
|                     |             |
|                     |             |
|                     |             |

| 9.41     |    |    |                  |
|----------|----|----|------------------|
| <        |    |    |                  |
|          | 24 | iH | 12H              |
|          |    |    |                  |
|          | 9  | 04 |                  |
|          | 11 | 06 | On               |
|          | 12 | 07 | Off              |
|          |    |    |                  |
| Repeat   |    |    | Mon.Thur. >      |
| Settings |    |    | Cool 17°C High > |
| Label    |    |    | Unnamed >        |
|          |    |    |                  |
|          |    |    |                  |
|          |    |    |                  |
|          |    |    |                  |
|          |    |    |                  |
|          | -  |    | _                |

| 9,41           |        | ad 🕆 🖿  |
|----------------|--------|---------|
|                | Repeat | Confirm |
| Commonly used: |        |         |
| Every day      |        | ~       |
| Weekdays       |        |         |
| Only once      |        |         |
| Custom:        |        |         |
| Monday         |        |         |
| Tuesday        |        |         |
| Wednessday     |        |         |
| Thursday       |        |         |
| Friday         |        |         |
| Saturday       |        |         |
| Sunday         |        |         |
|                |        |         |
|                |        |         |
| _              |        | -       |

### Λειτουργία θέρμανσης 8°C

Ο χρήστης μπορεί να αφήσει το κλιματιστικό υπό την λειτουργία 8°C με μια επιλογή. Όταν οι άνθρωποι φεύγουν από το σπίτι, αυτή η λειτουργία προστατεύει τον χώρο από το ψύχος.

| all vf-GR 4G  | 12:07 μμ | 54% 💷      |
|---------------|----------|------------|
|               |          |            |
| Πρόγραμμα     |          | >          |
| Ύπνος         | -M-      | $\bigcirc$ |
| Έλεγχος       |          | >          |
| Θέρμανση στ   | ους 8 °C | $\bigcirc$ |
| Κοινή χρήση α | υσκευής  | >          |
|               |          |            |
|               |          |            |
|               |          |            |
|               |          |            |
|               |          |            |

Υπενθύμιση: Λόγω της φύσης των ασυρμάτων δικτύων, προτείνεται πάντα η ενεργοποίηση της ρύθμισης 8°C Heat παρουσία της μονάδας.

#### Λειτουργία Sleep

Μπορείτε να ρυθμίσετε την επιθυμητή θερμοκρασία του χώρου ανά ώρα, σύμφωνα με τις προτιμήσεις σας.

| 9.41                             | 9:41                                         |                | all 🗢 💼                         |
|----------------------------------|----------------------------------------------|----------------|---------------------------------|
| < Function                       | <                                            | Sleep          | Confirm                         |
| Express run setting 26°C Auto >> | Custom                                       |                |                                 |
| Schedules D                      | The default curve is<br>would like to custor | recommended. H | owever,if you<br>e.then turn on |
| Sleep                            | the Custom Slider.                           |                |                                 |
| Geolocation ON ()                | 370                                          |                |                                 |
| Check D                          | 287C                                         | $\wedge$       |                                 |
| Units F                          | 270                                          |                |                                 |
| Information >                    | 260                                          | ~              | V                               |
| Share QR code                    | 22/0                                         |                |                                 |
| Delete                           | 2/C                                          |                |                                 |
|                                  | 970                                          |                |                                 |
|                                  | 170<br>1h 2h 3h                              | 4h 5h 6i       | 7h 8h                           |
|                                  | _                                            |                |                                 |

### Έλεγχος

έλεγχο στην κατάσταση λειτουργίας του κλιματιστικού. Όταν ολοκληρωθεί ο έλεγχος, θα σας δείξει τις φυσιολογικές μη κανονικές ενδείξεις καθώς και την δυνατότητα επιπλέον πληροφοριών σχετικά.

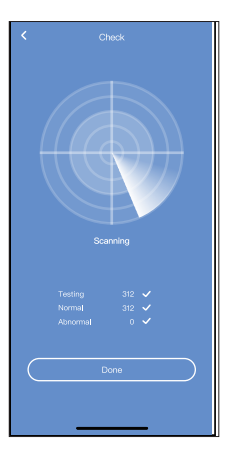

### Κοινή χρήση συσκευής

Η μονάδα μπορεί να ελέγχεται από πολλαπλούς / επιπλέον χρήστες μέσω της λειτουργίας κοινής χρήσης.

| 9:41                | <b>=</b> 🕈 اند |
|---------------------|----------------|
| < Function          | n              |
| Express run setting | 26°C Auto 🐌    |
| Schedules           | Þ              |
| Sleep               | 2              |
| Geolocation         | ON 🐌           |
| Check               | Þ              |
| Units               | 'F C           |
| Information         | Þ              |
| Share QR code       | •              |
| Delete              |                |
|                     |                |
|                     |                |
|                     |                |
|                     |                |

 Πιέστε «κοινή χρήση συσκευής»

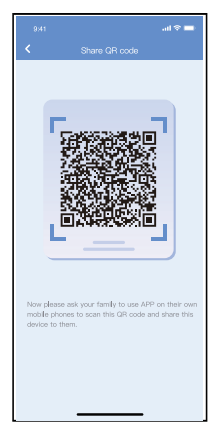

 Επιτρέψτε στους άλλους χρήστες να σαρώσουν τον αναγραφόμενο στην οθόνη σας QR code.

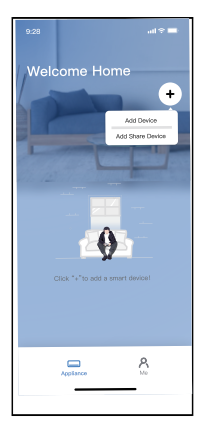

- + Devices Living Room ₿ 25 ℃ € 29 °C Applian
- Πιέστε «Προσθήκη κοινόχρηστης συσκευής» και σαρώστε τον κώδικα QR.
- Η συσκευή έχει προστεθεί

#### ΠΡΟΣΟΧΗ:

#### FCC ID: 2AS2HMZNA21

#### IC: 24951- MZNA21

Η συσκευή αυτή συμμορφώνεται με το Μέρος 15 των Κανονισμών FCC Βιομηχανίας και Επιστημών του Καναδά - απαλλάσσεται από τους RSS κανονισμούς. Η λειτουργία υπόκειται στις ακόλουθες δύο συνθήκες: (1) Αυτή η συσκευή δεν μπορεί να προκαλέσει

- επιβλαβείς παρεμβολές, και
- (2) Αυτή η συσκευή πρέπει να αποδέχεται οποιαδήποτε παρεμβολή ληφθεί, συμπεριλαμβανομένων των παρεμβολών που μπορεί να προκαλέσουν ανεπιθύμητη λειτουργία.

Η λειτουργία της συσκεύής επιτρέπεται μόνο σύμφωνα με τις οδηγίες που παρέχονται. Αλλαγές ή τροποποιήσεις που δεν έχουν εγκριθεί ρητώς από τον υπεύθυνο φορέα για τη συμμόρφωση, θα μπορούσαν να ακυρώσουν την δυνατότητα του χρήστη να χειρίζεται τον εξοπλισμό.

Αυτή η συσκευή συμμορφώνεται με τα όρια έκθεσης σε ακτινοβολία που ορίζονται για ένα ελεγχόμενο περιβάλλον της FCC. Προκειμένου να αποφευχθεί η δυνατότητα υπέρβασης των ορίων έκθεσης ραδιοσυχνοτήτων FCC, η απόσταση του ανθρώπου από την κεραία να μην είναι μικρότερη από 20 εκατοστά (8 ίντσες) κατά την κανονική λειτουργία.

ΣΗΜΕΙΩΣΗ: Η συσκευή έχει δοκιμαστεί και συμμορφώνεται με τα όρια για ψηφιακή συσκευή Class Β, σύμφωνα με το Μέρος 15 των Κανονισμών FCC. Τα όρια αυτά έχουν σχεδιαστεί για να παρέχουν λογική προστασία από επιβλαβείς παρεμβολές σε οικιακή εγκατάσταση.

Η συσκευή αυτή παράγει, χρησιμοποιεί και ακτινοβολεί ενέργεια ραδιοσυχνοτήτων και, στην περίπτωση που δεν εγκατασταθεί και χρησιμοποιηθεί σύμφωνα με τις οδηγίες, μπορεί να προκαλέσει επιβλαβείς παρεμβολές σε ασύρματες επικοινωνίες. Ωστόσο, δεν υπάρχει κάποια εξασφάλιση ότι δεν θα υπάρξουν παρεμβολές σε οποιαδήποτε εγκατάσταση. Αν η συσκευή δημιουργεί παρεμβολές σε ασύρματες επικοινωνίες και σε τηλεοράσεις, το οποίο μπορεί εύκολα να επιβεβαιωθεί απενεργοποιώντας την συσκευή, προτείνεται να προσπαθήσετε να διορθώσετε την εμφάνιση των παρεμβολών ακολουθώντας τα παρακάτω βήματα:

- Αλλάξτε τον προσανατολισμό της μονάδας που έχει δέχεται τις παρεμβολές.
- Αυξήστε την απόσταση μεταξύ της συσκευής και της μονάδας.
- Συνδέστε την μονάδα που παρουσιάζει παρεμβολές σε πρίζα που να είναι σε διαφορετικό ηλεκτρολογικό κύκλωμα από της μονάδας.
- Συμβουλευτείτε το κατάστημα πώλησης ή εξειδικευμένο τεχνικό τηλεόρασης/ράδιο για επιπλέον βοήθεια.

#### **RE Declaration of Conformity (DoC)**

Unique identification of this DoC: 20210507001

We, INVENTOR A. G. ELECTRIC APPLIANCES S.A. declare under our sole responsibility that the product: product name: NNVENTOR type or model: EU-OSK105 relevant supplementary information: N.A. fog 5 kt table or uniful marker, success and number of huma)

to which this declaration relates is in conformity with the essential requirements and other relevant requirements of the RE Directive (2014/53/EU).

The product is in conformity with the following standards and/or other normative documents:

HEALTH & SAFETY (Art. 3(1)(a)): EN 62311:2008, EN 50665:2017, EN 62368-1:2014/A11:2017

EMC (Art. 3(1)(b)): EN 301 489-1 V2.2.3: 2019, EN 301 489-17 V3.2.4 :2020

SPECTRUM (Art. 3(2)): EN 300 328 V2.2.2 :2019

OTHER (incl. Art. 3(3) and voluntary specs):N.A. (title and/or number and date of issue of the standard(s) or other normative docu

Limitation of validity (if any): N.A.

Supplementary information: N.A.

Notified body involved: N.A.

Technical file held by: INVENTOR A. G. ELECTRIC APPLIANCES S.A.

Place and date of issue (of this DoC): Athens, Greece / 07 May 2021 Signed by or for the manufacturer:

> INVENTOR A.G. ELECTRIC APPLIANCES S.A. 2.THOUKIDIDOU STLP 27th KIN NATIONAL ROAD 145 CALL AND GREECE TEL-400 21300 State AND GREECE TEL-400 21300 State AND GREECE TEL-400 21300 State AND GREECE TEL-400 21300 State AND GREECE TEL-400 21300 State AND GREECE TEL-400 21300 State AND GREECE TEL-400 21300 State AND GREECE TEL-400 21300 State AND GREECE TEL-400 21300 State AND GREECE TEL-400 21300 State AND GREECE TEL-400 STATE AND GREECE TEL-400 STATE AND GREECE TEL-400 ST

Name (in print): Georgia Lazaridou Title: Product Director Η εταιρία δεν φέρει καμία ευθύνη για τυχόν προβλήματα που έχουν προκληθεί από το διαδίκτυο, τη σύνδεση Wi-Fi και άλλες έξυπνες συσκευές. Παρακαλείσθε να επικοινωνήσετε με τον αρχικό πάροχο για επιπλέον βοήθεια.

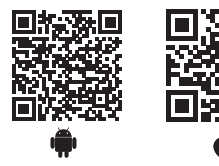

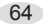

Όλες οι εικόνες στο παρόν εγχειρίδιο εξυπηρετούν επεξηγηματικούς σκοπούς.

Το προϊόν που προμηθευτήκατε μπορεί να εμφανίζει ορισμένες διαφορές ως προς το σχήμα, ωστόσο οι λειτουργίες και τα χαρακτηριστικά παραμένουν ίδια.

Η εταιρεία δεν φέρει ευθύνη για τυχόν τυπογραφικά λάθη. Ο σχεδιασμός και οι προδιαγραφές του προϊόντος μπορεί να τροποποιηθούν χωρίς προηγούμενη ειδοποίηση με σκοπό τη βελτίωση των προϊόντων. Για λεπτομέρειες, απευθυνθείτε στον κατασκευαστή στο 211 300 3300 ή στον αντιπρόσωπο. Τυχόν ενημερώσεις του εγχειρίδιου θα αναρτηθούν στην ιστοσελίδα του κατασκευαστή, παρακαλούμε να ελέγξετε για την πιο πρόσφατη έκδοση.

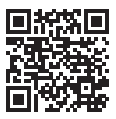

Σαρώστε εδώ για να κατεβάσετε την τελευταία έκδοση του εγχειριδίου. www.inventoraircondition.gr/media-library

# CUPRINS

| 1 | SPECIFICAŢII                       | 67 |
|---|------------------------------------|----|
| 2 | MĂSURI DE PRECAUȚIE                | 67 |
| 3 | DESCARCARE SI INSTALARE APLICATIE  | 68 |
| 4 | INSTALARE KIT INTELIGENT           |    |
|   | (MODUL WIRELESS)                   | 70 |
| 5 | INREGISTRAREA UTILIZATORILOR       | 71 |
| 6 | CONFIGURAREA RETELEI               | 72 |
| 7 | INSTRUCTIUNI DE FOLOSIRE APLICATIE | 84 |
| 8 | FUNCTII SPECIALE                   | 86 |

## DECLARAȚIA DE CONFORMITATE

Prin prezenta, declarăm că acest aparat AC este în conformitate cu cerințele esențiale și alte prevederi relevante ale Directivei 2014/53/EU. Declarația de conformitate poate fi consultată cu un agent de vânzări.

# 1 SPECIFICAŢII

Model: EU-OSK105 Standard: IEEE 802.11 b/g/n Tip Antenă: Antena integrata Frecvență WIFI: 2400~2483.5 MHz Temperatură de funcționare: 0°C~45°C/32°F~113°F Funcționarea in conditii de umiditate: 10%~85% DC 5V/300mA Putere maximă transmisă: <20dBm Max

# 2 MĂSURI DE PRECAUŢIE

• Sistem aplicabil: IOS, Android.

(Sugestii iOS 9.0 sau o versiune ulterioară, Android 6.0 sau o versiune ulterioară)

- Din cauza acestei situații speciale care poate să apară, vom susține în mod explicit cele de mai jos:

- Aplicatia a fost actualizata pentru cele mai noi versiuni Android si IOS.

 Indicaţii: Având în vedere situaţia specială existentă în timpul utilizării aplicaţiei, specificăm următoarele: Nu toate sistemele Android şi iOS sunt compatibile cu aplicaţia. Noi nu suntem responsabili pentru orice problemă, ca urmare a strategiei de securitate Wireless KIT SMART de incompatibilitate.

• Kit-ul INTELIGENT suportă WPA-PSK/WPA2-PSK de criptare și non criptare.Criptarea WPA-PSK/WPA2- PSK este recomandată.

· Datorită diferențelor de rețea, uneori, procesul de

control poate expira. Dacă apare această situație, nu fiți confuz, afișajul pe aparat și APP nu poate fi la fel. - Camera telefonului inteligent trebuie să fie de 5 milioane de pixeli sau mai mare pentru a se asigura o bună scanare a codului QR.

 Datorită diferențelor de rețea, uneori, funcția timed out
 nu poate fi programată, astfel, este necesar să se facă din nou configurarea rețelei.

 Aplicatia este supusa actualizarilor fara preaviz pentru imbunatatirea functiilor. Procesul de configurare al retelei poate diferi usor fata de indicatiile din manual.
 Procesul de configurare actualizat va avea intaietate.
 Va rugam sa contactati website-ul Producatorului pentru mai multe informatii.

# **3** DESCARCARE SI INSTALARE APLICATIE

ATENTIE: Urmatorul cod QR are doar scopul de a descarca aplicatia. Acesta difera de codul QR al SMART KIT-ului.

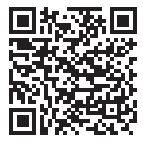

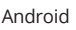

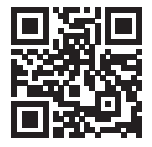

iOS

 Pentru utilizatorii Android: scanati codul QR Android sau accesati Google Play, cautati si descarcati aplicatia «Invmate II»

 Pentru utilizatorii iOS: scanati codul QR iOS sau accesati APP Store, cautati si descarcati aplicatia «Invmate II»

## 4 INSTALARE KIT INTELIGENT (MODUL WIRELESS)

- 1. Indepartati capacul de protectie al kitului inteligent (modulul wireless)
- 2. Deschideti panoul frontal si introduceti kitul inteligent (modulul wireless) in interfata dedicata.
- 3. Atasati codul QR si kitul smart (modul wireless) pe panoul lateral al unitatii, asigurati-va ca este plasat convenabil pentru a-l putea scana cu telefonul mobil. Ca mod alternativ, puteti salva poza codului QR si sa o salvati in telefonul personal.

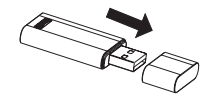

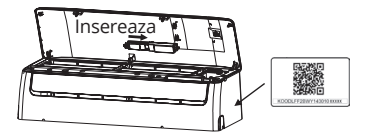

AVERTIZARE: Aceasta interfata este compatibila doar daca ati montat kitul inteligent (modulul wireless) furnizat de catre producator.

# **5** INREGISTRAREA UTILIZATORILOR

- Asigurați-vă că dispozitivul mobil este conectat la routerul Wi-Fi. De asemenea, router-ul Wi-Fi să fie conectat deja la Internet înainte de a face înregistrarea utilizatorului şi configurarea rețelei.
- · Va puteti autentifica folosind conturile tertelor persoane.

| <b>2</b>                              |  |
|---------------------------------------|--|
| -                                     |  |
| 🗹 Email                               |  |
| Password                              |  |
| Sign in                               |  |
|                                       |  |
|                                       |  |
| Sign in with the third party accounts |  |
| f 🖌                                   |  |
| Facebook Twitter                      |  |
|                                       |  |
| Forgot Password? Create Account       |  |
|                                       |  |

1.Clic pe «Login»

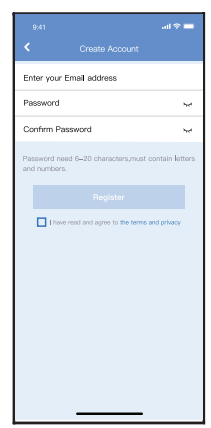

 Introduceţi adresa de e-mail şi parola, apoi faceţi clic pe «înregistrare»
 Registration»

# **6** CONFIGURAREA RETELEI

### ATENŢIE

- Este necesar să ignorati orice altă rețea din jur și asigurați-vă că dispozitivul Android sau IOS se va conecta doar la rețeaua Wi-Fi pe care doriți să o configurați.
- Asigurati-va ca in timpul configurarii conexiunea la datele mobile este inchisa (si sunteti conectat la routerul wireless)
- Asigurați-vă că funcția Wi-Fi de pe dispozitivul Android sau IOS funcționează bine și pot fi conectate înapoi la rețea Wi-Fi în mod automat.

### Reamintire:

Utilizatorul trebuie sa finalizeze pasii in termen de cel mult 8 minute de la pornirea aparatului, in caz contrar trebuie sa il reporneasca si sa reia procesul de la capat.

### Adaugati un dispozitiv nou

- Asigurați-vă că dispozitivul dvs. mobil a fost deja conectat la rețeaua wireless pe care doriți să o utilizați. De asemenea, trebuie să va deconectati de la alte rețele wireless locale / din apropiere, în cazul în care vă influențează procesul de configurare.
- 2. Deconectați sursa de curent alternativ pentru 5 minute.
- Conectați sursa de curent alternativ şi apăsați continuu butonul "LED DISPLAY" sau "DO NOT DISTURB" de şapte ori în 10 secunde.
- Când AC-ul afişează "AP", înseamnă că sistemul wireless al aparatului a intrat deja în modul "AP".
- Unele tipuri de aparate nu au nevoie de pasul 2 pentru a intra in modul "AP"

### Adaugati manual un dispozitiv nou:

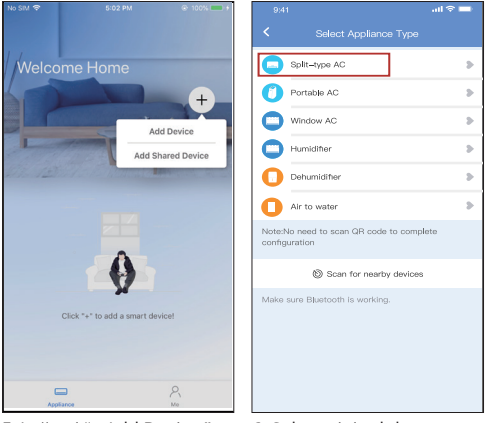

- 5.Apăsați "+ Add Device "
- Selectați tipul de aparat pe care îl configurați

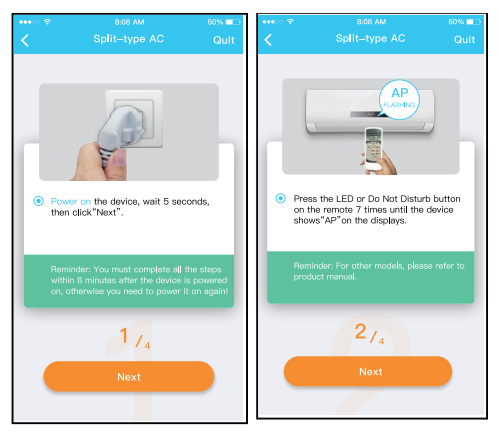

7. Urmați pașii de mai sus pentru a intra în modul "AP".

| 941 all 🕈 🔜                                                                                                    | 22 Tal N C 📮 🖲 🕸 🕴 👔 L 78%, (e.) 10.58       |
|----------------------------------------------------------------------------------------------------|----------------------------------------------|
|                                                                                                    | < Split-type AC                              |
| Scan QR code on the writ<br>Nore WeS-10 records while you drova is in<br>AP mode before scanning the QR code.<br>Manual Setup | Align the Officials within the frame to scan |
|                                                                                                    | 374                                          |

- 8. Alegeți metoda de configurare a rețelei.
- 9a. Scanați «Codul QR»

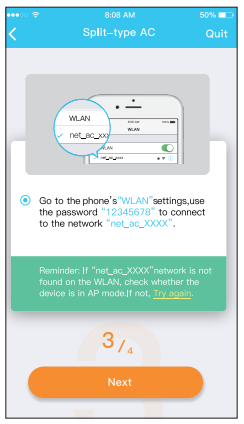

9b. Sau alegeți metoda «Manual Setup»

| 13                                    | 10 10 In 10 10 |
|---------------------------------------|----------------|
| < Wi-Fi                               |                |
| Wi-Fi                                 |                |
| CONNECTED                             |                |
| net_ac_0E9D<br>Connected, no internet |                |
| (                                     | A ()           |
| AVAILABLE NETWORKS                    |                |
| ¢                                     | $\rightarrow$  |
| \$                                    | >              |
| (î:                                   | a (>           |
| (î-                                   | a (>           |
| Add network                           |                |
| WLEI RETTINGR                         |                |
| Refresh                               |                |

 Găsiți rețeaua "net\_ ac\_XXXX" și apăsați pentru a vă conecta cu succes. Utilizați parola «12345678» pentru a vă conecta și a reveni la INVmate II. Apăsați pe "Next".

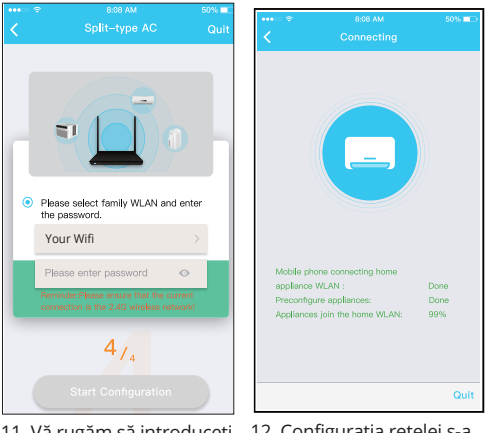

- 11. Vă rugăm să introduceți parola Wi-Fi
- Configurația rețelei s-a incheiat cu succes

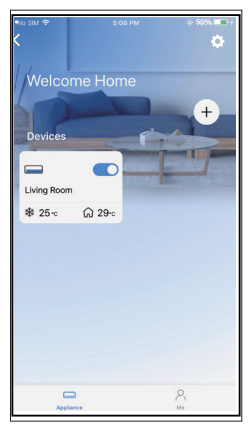

 Configurare de succes, puteţi vedea aparatul pe lista.

### Adaugati un dispozitiv nou cu conexiune Bluetooth: Nota: Asigurati-va ca Bluetooth-ul dispozitivului dvs. mobil funcționeaza.

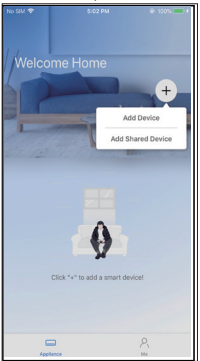

5. Apăsați "+ Add Device"

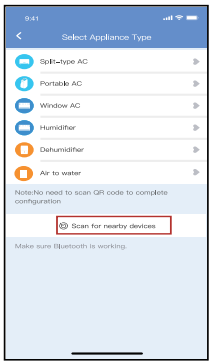

 Selectați «Scan for nearby devices»

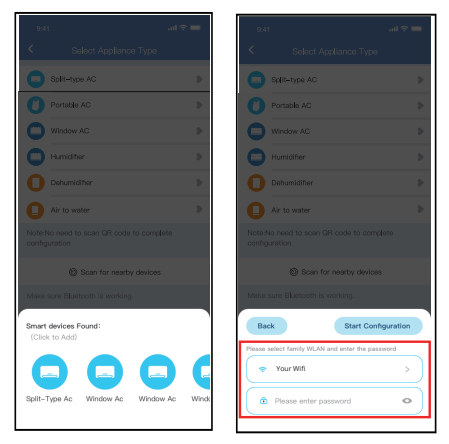

 Asteptati ca unitatea dvs. sa apara in lista. Selectati dispozitivul pentru a-l adauga. Selectati reteaua Wi-Fi personala si introduceti parola.

| 9.41                                                      |     |
|-----------------------------------------------------------|-----|
| <ul> <li>Select Appliance Type</li> </ul>                 |     |
| Split-type AG                                             |     |
| O Portable AC                                             |     |
| Window AC                                                 |     |
| Humidifier                                                |     |
| Dehumidifier                                              |     |
| Air to water                                              |     |
| Note:No need to scan QR code to complete<br>configuration |     |
| Scan for nearby devices                                   |     |
| Make sure Bluetooth is working.                           |     |
| Can                                                       | cel |
| 86%                                                       |     |
| The device is connecting to the networ                    | k   |

8. Asteptati cateva momente pentru ca dispozitivul sa se conecteze.

| 9,41                                                      |   |  |
|-----------------------------------------------------------|---|--|
| Seject Appliance Type                                     |   |  |
| Split-type AC                                             |   |  |
| Portable AC                                               |   |  |
| Window AC                                                 |   |  |
| Humidifier                                                |   |  |
| Dehumidifier                                              |   |  |
| Air to water                                              |   |  |
| Note:No need to scan QR code to complete<br>configuration |   |  |
| Scan for nearby devices                                   |   |  |
| Make sure Elustooth is working.                           |   |  |
| Name: AC_XXXX 🗳                                           | × |  |
| $\checkmark$                                              |   |  |
| Success                                                   |   |  |

9. Configurarea retelei s-a finalizat cu succes.

| 9,41              | al 🕈 🖿 |
|-------------------|--------|
| < Device Name     | Save   |
| Recommended Name: |        |
| Dining Room       | ~      |
| Kitchen           |        |
| Master bedroom    |        |
| Children bedroom  |        |
| Guest bedroom     |        |
| Custom Name:      |        |
|                   |        |
|                   |        |
|                   |        |
|                   |        |
|                   |        |
|                   |        |
|                   |        |
|                   |        |

10. Selectati numele afisat al dispozitivului dvs. din recomandate sau redenumiti dispozitivul.

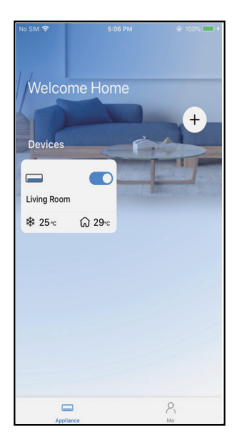

11. Configurare finalizata cu succes, puteți vedea aparatul pe lista.

### NOTĂ:

- La terminarea configurarii rețelei, aplicatia va afișa mesajul "success" pe ecran.
- Datorită naturii wireless, este posibil ca starea dispozitivului să afişeze încă mesajul "offline". Dacă apare această situație, este necesar să scrolati in partea de jos pentru a reîmprospăta lista de dispozitive din aplicatie și sa va asigurați că starea dispozitivului apare "online". În mod alternativ, utilizatorul poate opri curentul și routerul timp de 5 minute și a-l reporni, starea dispozitivului va apărea "online" după doar câteva minute.

### 7 INSTRUCTIUNI DE FOLOSIRE APLICATIE

Asigurați-vă că atât dispozitivul mobil și cât și aparatul de aer condiționat sunt conectate la Internet înainte de a utiliza aplicația pentru a controla aparatul prin internet. Vă rugăm să urmați pașii de mai jos:

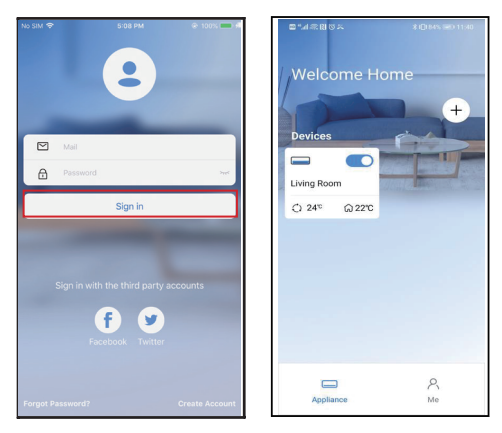

84

1.Faceți clic pe «Autentificare»  Alegeți aparatul de aer condiționat.

| 9:28                 |                      |       | al 🕈 🔲 |  |
|----------------------|----------------------|-------|--------|--|
| <                    | Living<br>Outdoor 20 |       |        |  |
| 0                    |                      |       |        |  |
| Auto                 |                      |       |        |  |
| (- 24° +)<br>r 24° + |                      |       |        |  |
| 4                    | D                    | a     | G      |  |
| Swing                | Luffing              | Turbo | Timer  |  |

Acum, utilizatorul poate controla aparatele de aer condiționat pornit/oprit, modul de funcționare, temperatura, viteza ventilatorului și așa mai departe.

#### NOTA:

Nu toate funcțiile de pe APP sunt disponibile la aparatul de aer condiționat. De exemplu: ECO, Turbo, Flapsuri Stânga și Dreapta, Sus și Jos, vă rugăm să verificați manualul de utilizare pentru a afla mai multe informații.

# 8 FUNCTII SPECIALE

**NOTĂ:** în cazul în care aparatul de aer condiționat nu acceptă funcția de mai sus, funcția va fi ascunsă din lista de funcții.

#### Programare

Săptămânal, utilizatorul poate face o programare pentru a porni sau opri aparatul de aer condiționat la un timp specific. De asemenea, utilizatorul poate alege circularea funcției pentru a menține sub control programul aparatului în fiecare săptămână.

| < Function          |             |
|---------------------|-------------|
| Express run setting | 26°C Auto 🐌 |
| Schedules           | Þ           |
| Skep                | 5           |
| Geolocation         | ON D        |
| Check               | Þ           |
| Units               | 'F 🔽        |
| Information         | Þ           |
| Share QR code       | Þ           |
| Delete              |             |
|                     |             |
|                     |             |
|                     |             |
|                     | -           |

| 9,41     |    |    |                 |
|----------|----|----|-----------------|
| <        |    |    |                 |
|          | 2  | 4H | 12H             |
|          |    |    |                 |
|          | 10 | 05 |                 |
|          | 11 | 06 | On              |
|          | 12 | 07 | Off             |
|          |    |    |                 |
| Repeat   |    |    | Mon.Thur. >     |
| Settings |    |    | Cool 17℃ High > |
| Label    |    |    | Unnamed >       |
|          |    |    |                 |
|          |    |    |                 |
|          |    |    |                 |
|          |    |    |                 |
|          |    |    | _               |
|          |    |    |                 |

|                |        | .al 🗢 🖿 |
|----------------|--------|---------|
|                | Repeat | Confirm |
| Commonly used: |        |         |
| Every day      |        | ~       |
| Weekdays       |        |         |
| Only once      |        |         |
| Custom:        |        |         |
| Monday         |        |         |
| Tuesday        |        |         |
| Wednessday     |        |         |
| Thursday       |        |         |
| Friday         |        |         |
| Saturday       |        |         |
| Sunday         |        |         |
|                |        |         |
|                |        |         |
| _              |        | _       |

### 🔳 8°C Heat

Utilizatorul poate lăsa aparatul de aer condiționat să funcționeze la 8°C în modul încălzire printr-un singur click. Atunci când lipsesc de acasă pentru perioade lungi, această funcție poate proteja mobilierul de daune cauzate de îngheț.

| •••• ================================== |                     | 50% 💶      |
|-----------------------------------------|---------------------|------------|
|                                         |                     | <b>.</b>   |
|                                         |                     |            |
| Timer On                                | 18:00<br>Mon. Tues. |            |
| Timer Off                               | 02:00<br>Mon. Tues  | $\bigcirc$ |
|                                         |                     |            |
| 8° Heating                              |                     | $\bigcirc$ |
| Sleep                                   | -Mr-                | $\bigcirc$ |
|                                         |                     |            |
| Check                                   |                     | >          |
| About                                   |                     | >          |
| Share device                            | •                   | >          |
|                                         |                     |            |
|                                         |                     |            |
|                                         |                     |            |
|                                         |                     |            |

Memento: Datorită naturii wireless, este recomandat să porniți căldura de 8°C cand va aflati în apropierea unității.

### Sleep

Utilizatorul poate personaliza propriul somn confortabil prin setarea temperaturii dorite.

| 9.41                | al 🕆 💻      | 9.41                                                             |                                                  | al 🗢 🖿                            |
|---------------------|-------------|------------------------------------------------------------------|--------------------------------------------------|-----------------------------------|
| < Function          |             | <                                                                |                                                  | Confirm                           |
| Express run setting | 26°C Auto 🐌 | Custom                                                           |                                                  |                                   |
| Schedules           | э.          | The default cu<br>would like to c                                | inve is recommended. I<br>sustomize the sleep cu | However, if you now, then turn on |
| Sleep               | 5           | the Custom SI                                                    | ider.                                            |                                   |
| Geolocation         | ON 🐌        | 30/0                                                             |                                                  |                                   |
| Check               | Þ           | 20/0                                                             | $\bigwedge$                                      |                                   |
| Units               | 1F 10       | 250                                                              | $\checkmark \setminus /$                         |                                   |
| Information         | э.          | 2570                                                             | *                                                | V                                 |
| Share QR code       |             | 25'0                                                             |                                                  |                                   |
| Delete              |             | 210                                                              |                                                  |                                   |
|                     |             | 100<br>1900<br>1800<br>1810<br>1810<br>1810<br>1810<br>1810<br>1 | Sh 4h 5h 4                                       | an 7h 8h                          |

### Check

Utilizatorul poate verifica pur și simplu starea de funcționare a aparatului de aer condiționat cu această funcție. Când accesați această funcție, se pot afișa elementele normale, elemente anormale, precum și informații detaliate.

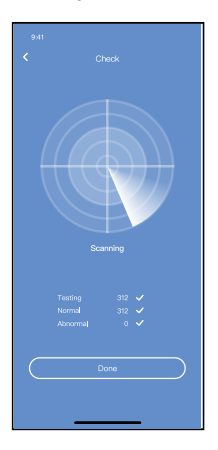

#### Share Device

Aparatul de aer condiționat poate fi controlat de mai mulți utilizatori în același timp prin funcția Share Device.

|                     | al 🕈 🖿      |
|---------------------|-------------|
| < Function          |             |
| Express run setting | 26°C Auto 🐌 |
| Schedules           | Þ           |
| Sleep               | Þ           |
| Geolocation         | ON 🐌        |
| Check               | Þ           |
| Units               | 'F C        |
| Information         | Þ           |
| Share QR code       | •           |
| Delete              |             |
|                     |             |
|                     |             |
|                     |             |
|                     | _           |

- Image: A constraint of the constraint of the constraint of th
- 1.Faceți clic pe «Share Cod QR»
- Lăsați celălalt utilizator (i) să scaneze codul QR afișat.

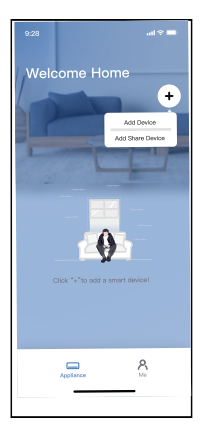

3.Faceti clic pe "Adaugare dispozitiv partajat" si scanati codul QR.

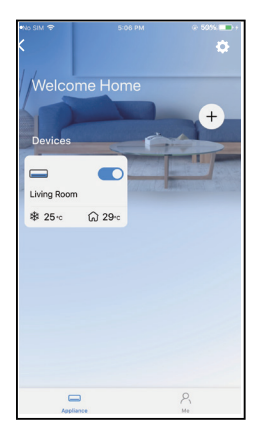

4.Dispozitivul este partajat cu succes.

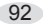

### ATENȚIONĂRI:

#### FCC ID: 2AS2HMZNA21

#### IC : 24951- MZNA21

Acest dispozitiv este conform cu Partea 15 din Regulile FCC și licența Industry Canada - scutește RSS.

Funcționarea este supusă următoarelor două condiții:

- (1) acest dispozitiv nu poate provoca interferențe dăunătoare, și
- (2) acest dispozitiv trebuie să accepte orice interferenţă primită, inclusiv interferenţe care pot cauza o funcţionare nedorită.

Dispozitivul funcționează numai în conformitate cu instrucțiunile furnizate. Schimbările sau modificările care nu sunt aprobate în mod expres de către autoritatea responsabilă pentru ar putea anula autoritatea utilizatorului de a folosi echipamentul.

Acest dispozitiv respectă limitele de expunere la radiații FCC stabilite pentru un mediu necontrolat. Pentru a evita posibilitatea depășirii limitelor de expunere la frecvența radio FCC, apropierea umană de antenă nu trebuie să fie mai mică de 20 cm (8 inci) în timpul funcționării normale.

NOTĂ: Acest echipament a fost testat și s-a dovedit că respectă limitele pentru un dispozitiv digital de Clasă B, în conformitate cu Partea 15 din Regulile FCC. Aceste limite sunt concepute pentru a oferi o protecție rezonabilă împotriva interferențelor dăunătoare într-o instalație rezidențială. Acest echipament generează, utilizează și poate radia energie de frecvență radio și, dacă nu este instalat și utilizat în conformitate cu instrucțiunile, poate provoca interferențe nocive la comunicațiile radio. Cu toate acestea, nu există nicio garanție că interferența nu va apărea într-o anumită instalație. Dacă acest echipament provoacă interferențe dăunătoare la recepția radio sau la televizor, care poate fi determinată prin oprirea și pornirea echipamentului, utilizatorul este încurajat să încerce să corecteze interferența cu una sau mai multe dintre următoarele măsuri:

- Reorientați sau mutați antena de recepție.
- Măriți distanța dintre echipament și receptor.
- Conectați echipamentul la o priză de pe un circuit diferit de cel la care este conectat receptorul.
- Consultați dealerul sau un tehnician radio / TV cu experiență pentru ajutor.

#### **RE Declaration of Conformity (DoC)** Unique identification of this DoC: 20210507001 We, INVENTOR A. G. ELECTRIC APPLIANCES S.A. declare under our sole responsibility that the product: product name: Smart Kit trade name: INVENTOR type or model: EU-OSK105 relevant supplementary information: N.A. (e.g. lot, batch or serial number, sources and numbers of items) to which this declaration relates is in conformity with the essential requirements and other relevant requirements of the RE Directive (2014/53/EU). The product is in conformity with the following standards and/or other normative documents: HEALTH & SAFETY (Art. 3(1)(a)); EN 62311:2008, EN 50665:2017, EN 62368-1:2014/A11:2017 EMC (Art. 3(1)(b)): EN 301 489-1 V2.2.3: 2019, EN 301 489-17 V3.2.4 :2020 SPECTRUM (Art. 3(2)): EN 300 328 V2.2.2 :2019 OTHER (incl. Art. 3(3) and voluntary specs):N.A. Limitation of validity (if any): N.A. Supplementary information: N.A. Notified body involved: N.A. Technical file held by: INVENTOR A. G. ELECTRIC APPLIANCES S.A. Place and date of issue (of this DoC): Athens, Greece / 07 May 2021 Signed by or for the manufacturer: INVENTOR A.G. ELECTRIC APPLIANCES S.A. 2.THOUKIDIOU STB A 24th KM NATIONAL ROAD ATHENS - LAWIA 1450-00 STEFANDS ADDRESS GREECE TEL: +30 211 300 300 FAX: +30 211 300 3233 VAT No: EL 095554670 - GEMI: 005861001000 Website: www.inventor.ac Name (in print): Georgia Lazaridou Title: Product Director

Compania nu va fi responsabilă pentru orice probleme cauzate de Internet, de Router-ul Wi-Fi și de alte dispozitive inteligente. Vă rugăm să contactați furnizorul de astfel de servicii pentru a obține ajutor în continuare.

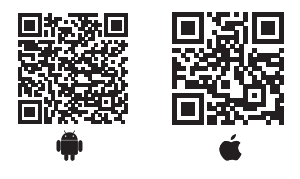

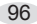

Toate imaginile din acest manual, au scop pur informativ. Forma reala a produsului pe care l-ati cumparat poate fi usor diferita insa functiile si operatiile sunt aceleasi.

Compania nu isi asuma nici o responsabilitate pentru greselile de tipar. Aspectul fizic si specificatiile tehnice se pot schimba fara o notificare prealabila datorita imbunatatirii continue a echipamentelor noastre. Pentru mai multe detalii, va rugam sa contactati producatorul la numarul de telefon: +30 211 300 3300, sau vanzatorul echipamentului. Toate actualizarile acestui manual vor fi disponibile pe website-ul nostru si va recomandam sa verificati intotdeauna pentru aparitia unei noi versiuni.

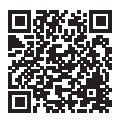

Scanati codul QR pentru a descarca ultima versiune a manualului. www.inventoraerconditionat.ro/biblioteca-media

### INHALT

| 1 | SPEZIFIKATION                  | 99  |
|---|--------------------------------|-----|
| 2 | VORSICHTSMASSNAHMEN            | 99  |
| 3 | APP HERUNTERLADEN              |     |
|   | UND INSTALLIEREN               | 100 |
| 4 | INSTALLIEREN SIE DAS SMART KIT |     |
|   | (FUNKMODUL)                    | 101 |
| 5 | BENUTZERREGISTRIERUNG          | 102 |
| 6 | NETZWERKKONFIGURATION          | 103 |
| 7 | WIE BENUTZEN SIE DIE APP       | 115 |
| 8 | SONDERFUNKTIONEN               | 117 |
|   |                                |     |

### KONFORMITÄTSERKLÄRUNG

Hiermit erklären wir, dass dieses Smart-Kit mit den grundlegenden Anforderungen und anderen relevanten Bestimmungen der Richtlinie 2014/53/EU übereinstimmt. Eine Kopie der vollständigen Konformitätserklärung ist beigefügt. (nur Produkte aus der Europäischen Union)

# **1** SPECIFICATION

Modell: EU-OSK105 Standard: IEEE 802. 11b/g/n Antenne Typ: Gedruckte PCB-Antenne Frequenzband: 2400~2483.5 MHz Betriebstemperatur:: 0°C~45°C/32°F~113°F Betriebsluftfeuchtigkeit:: 10%~85% Stromeingang:: DC 5V/300mA Maximale Sendeleistung:: <20dBm

# **2** VORSICHTSMASSNAHMEN

Anwendbares System: iOS, Android.

- Bitte halten Sie Ihre APP mit der neuesten Version auf dem Laufenden.

 Aufgrund besonderer Situation kann auftreten, wir ausdrücklich Ansprüche unten: Nicht alle Androidund iOS-Systeme sind mit der APP kompatibel. Wir übernehmen keine Verantwortung für Probleme, die sich aus der Inkompatibilität ergeben.

#### Drahtlose Sicherheitsstrategie

Das Smart-Kit unterstützt nur WPA-PSK/WPA2-PSK-Verschlüsselung und keine Verschlüsselung. WPA-PSK/WPA2-PSK Verschlüsselung wird empfohlen.

#### Vorsichtsmaßnahmen

 Aufgrund unterschiedlicher Netzwerksituationen kann der Steuerungsprozess manchmal eine Zeitüberschreitung aufweisen. Wenn diese Situation auftritt, kann es sein, dass die Anzeige zwischen der Karte und der App nicht übereinstimmt, bitte lassen Sie sich nicht verwirren. Die Smartphone-Kamera muss 5 Millionen Pixel oder mehr haben, um den QR-Code gut zu scannen.

 Aufgrund unterschiedlicher Netzwerksituationen kann es manchmal zu einer Zeitüberschreitung bei der Aufgrund bezugten die Netzwerklag für unterschiedlicher die seinen bei der Aufgrund bezugten bei die Netzwerklage für unterschiedlicher die seine bezugten die Aufgrund bezugten bezugten bezugten bezugten bezugten bezugten die Aufgrund bezugten bezugten bezugten bezugten bezugten die Aufgrund bezugten bezugten bezugten bezugten bezugten die Aufgrund bezugten bezugten bezugten bezugten bezugten die Aufgrund bezugten bezugten bezugten bezugten die Aufgrund bezugten bezugten bezugten bezugten bezugten die Aufgrund bezugten bezugten bezugten bezugten bezugten die Aufgrund bezugten bezugten bezugten bezugten bezugten die Aufgrund bezugten bezugten bezugten bezugten bezugten die Aufgrund bezugten bezugten bezugten bezugten bezugten bezugten die Aufgrund bezugten bezugten bezugten bezugten bezugten bezugten bezugten die Aufgrund bezugten bezugten be

der Anfrage kommen, so dass die Netzwerkkonfiguration erneut durchgeführt werden muss,

- Das APP-System kann ohne vorherige Ankündigung aktualisiert werden, um die Produktfunktionen zu verbessern. Der tatsächliche

Netzwerkkonfigurationsprozess kann sich geringfügig vom Handbuch unterscheiden,

- Für weitere Informationen besuchen Sie bitte die Service-Website,

# **3** APP HERUNTERLADEN UND INSTALLIEREN

ACHTUNG:Der folgende QR-Code ist nur für das Herunterladen der APP verfügbar. Er unterscheidet sich völlig von dem QR-Code, der dem SMART KIT beiliegt.

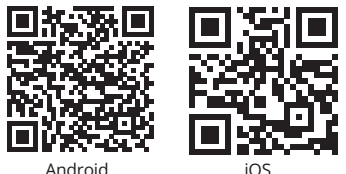

 Benutzer von Android-Telefonen: Scannen Sie den Android-QR-Code oder gehen Sie zu Google Play, suchen Sie die App «INVmate II» und laden Sie sie herunter.

• iOS-Benutzer: Scannen Sie den iOS-QR-Code oder gehen Sie in den APP Store, suchen Sie die App «INVmate II» und laden Sie sie herunter.

### 4 NSTALLIEREN SIE DAS SMART KIT (Funkmodul)

- 1. Entfernen Sie die Schutzkappe des smart kit (Funkmodul)
- 2. Öffnen Sie die Frontplatte und setzen Sie das Smart-Kit (Funkmodul) in die reservierte Schnittstelle ein.
- 3. Bringen Sie den mit dem Smart-Kit (Funkmodul) verpackten QR-Code an der Seitenwand des Geräts an und stellen Sie sicher, dass er bequem mit dem Mobiltelefon gescannt werden kann. Alternativ kann der Benutzer ein Foto des QR-Codes machen und es auf seinem eigenen Telefon speichern.

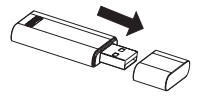

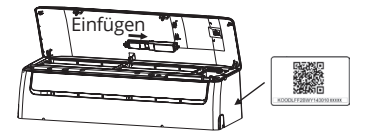

WARNUNG: Diese Schnittstelle ist nur mit dem vom Hersteller gelieferten SMART KIT (Funkmodul) kompatibel.

# **5** BENUTZERREGISTRIERUNG

- Bitte stellen Sie sicher, dass Ihr mobiles Gerät mit dem Wireless LAN Router verbunden ist. Außerdem muss der WLAN-Router bereits mit dem Internet verbunden sein, bevor Sie die Benutzerregistrierung und Netzwerkkonfiguration vornehmen.
- Es ist besser, sich in Ihrem E-Mail-Postfach anzumelden und Ihr Registrierungskonto zu aktivieren, indem Sie auf den Link klicken, falls Sie das Passwort vergessen haben. Sie können sich mit den Konten von Drittanbietern anmelden.

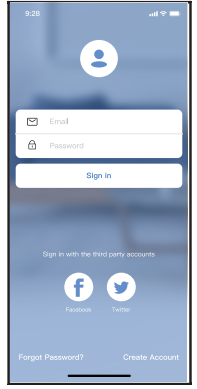

1.Klicken Sie auf «Konto erstellen»

| Create Account                                       |                |
|------------------------------------------------------|----------------|
| Enter your Email address                             |                |
| Password                                             | ~              |
| Confirm Password                                     | ~              |
| Password need 6-20 characters,must o<br>and numbers. | ontain letters |
|                                                      |                |
| I have read and agree to the terms an                | nd privacy     |
|                                                      |                |
|                                                      |                |
|                                                      |                |
|                                                      |                |
|                                                      |                |
|                                                      |                |
|                                                      |                |
|                                                      |                |

 Geben Sie Ihre E-Mail-Adresse und Ihr Passwort ein und klicken Sie dann auf «Registrieren».

# **6** NETWORK CONFIGURATION

### Vorsichtsmaßnahmen

 ist es notwendig, alle anderen Netzwerke in der Umgebung zu vergessen und sicherzustellen, dass das Android- oder iOS-Gerät nur mit dem zu konfigurierenden WLAN-Netzwerk verbunden wird.

 Vergewissern Sie sich, dass die WLAN-Funktion des Android- oder iOS-Geräts gut funktioniert und automatisch wieder mit dem ursprünglichen WLAN-Netzwerk verbunden werden kann.

#### Freundliche Erinnerung:

Der Benutzer muss alle Schritte innerhalb von 8 Minuten nach dem Einschalten der Klimaanlage abschließen, andernfalls müssen Sie sie erneut einschalten.

### Neues Gerät hinzufügen

- Stellen Sie sicher, dass Ihr mobiles Gerät bereits mit dem Wi-Fi-Netzwerk verbunden ist, das Sie verwenden möchten. Vergessen Sie auch andere irrelevante Wi-Fi-Netzwerke, falls diese Ihren Konfigurationsprozess beeinflussen.
- 2. Trennen Sie die Spannungsversorgung von AC.
- 3.Schließen Sie die Stromversorgung des AC an, und drücken Sie die Taste «LED DISPLAY» oder «DO NOT DISTURB» siebenmal innerhalb von 10 Sekunden.
- 4.Wenn der AC «AP» anzeigt, bedeutet dies, dass der AC Wi-Fi bereits in den «AP»-Modus übergegangen ist.

### Manuelles Hinzufügen eines neuen Geräts:

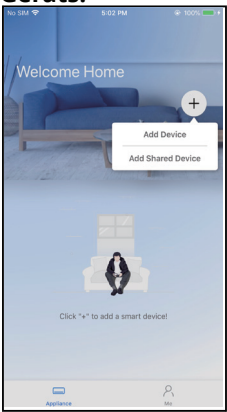

5. Drücken Sie " + Gerät hinzufügen"

Split-type AC 5 Portable AC ъ Window AC . Humidifier 2 Dehumidifier Air to water ъ Note:No need to scan QR code to complete Scan for nearby devices

6. Wenn die Bluetooth-Netzwerkkonfiguration fehlschlägt, wählen Sie bitte den Gerätetyp.

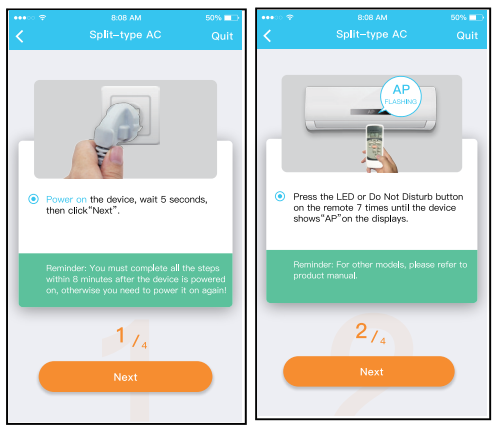

7.Folgen Sie bitte den obigen Schritten, um in den «AP»-Modus zu gelangen.

| 941 all?                                                                                             | 📼 tal 🔃 😳 🗖 💌        | \$ IQ(78% IRC) 10:50  |
|----------------------------------------------------------------------------------------------------|----------------------|-----------------------|
|                                                                                                    | < Split-ty           | /pe AC                |
| <ul> <li>Choose method</li> </ul>                                                                    | Align the QRcode wit | hin the frame to scan |
| Scan QR adds on the unit                                                                             |                      |                       |
| Note:WaiS-10 seconds while your dovice is in<br>AP mode before scanning the QR code.<br>Manual Setup |                      |                       |
|                                                                                                    |                      |                       |
|                                                                                                    | 3                    | 1.4                   |
|                                                                                                    |                      |                       |

8.Wählen Sie die Netzwerkkonfigurationsmethode

9a. Wählen Sie die Methode «Scannen des QR-Codes».

| ••••                                 | 8.08 AM                                                                                                    | 50% 💷                      |
|--------------------------------------|----------------------------------------------------------------------------------------------------|----------------------------|
| <                                    |                                                                                                    | Quit                       |
|                                      | WLN I III III III<br>NELBON                                                                                 |                            |
| <ul> <li>Gi<br/>th<br/>to</li> </ul> | o to the phone's"WLAN"setting<br>e password "12345678" to co<br>the network "net_ac_XXXX".                  | js,use<br>innect           |
| Re<br>fo<br>de                       | minder: If "net_ac_XXXX"networ<br>und on the WLAN, check whethe<br>wice is in AP mode if not, <u>Try ag</u> | rk is not<br>r the<br>ain. |
|                                      | 3/4                                                                                                    |                            |
|                                      |                                                                                                    |                            |
|                                      |                                                                                                    |                            |

9b. Wenn Sie die Methode «Manuelle Einrichtung» (Android) wählen. Verbinden Sie sich mit dem drahtlosen Netzwerk (iQS)

| 9:43                             |         | 1 al al 😤 🤇 | 84 |
|----------------------------------|---------|-------------|----|
| <                                | Wi-Fi   |             |    |
| Wi-Fi                            |         |             |    |
| CONNECTED                        |         |             |    |
| net_ac_0E9D<br>Connected, no int | ternet  | • >         |    |
| ()                               |         | A >         |    |
| AVAILABLE NETWORKS               |         |             |    |
| (îç                              |         | >           |    |
| (i)                              |         | >           |    |
| (i)                              |         |             |    |
| ((r                              |         |             |    |
| Add network                      |         |             |    |
| WLEI SETTINGS                    | 0       |             |    |
|                                  | Refresh |             |    |

 uchen Sie das Netzwerk «net\_ac\_XXX» und klicken Sie auf, um sich damit zu verbinden. Verwenden Sie das Passwort «12345678», um eine Verbindung herzustellen und zu INVmatell zurückzukehren. Drücken Sie «Weiter».

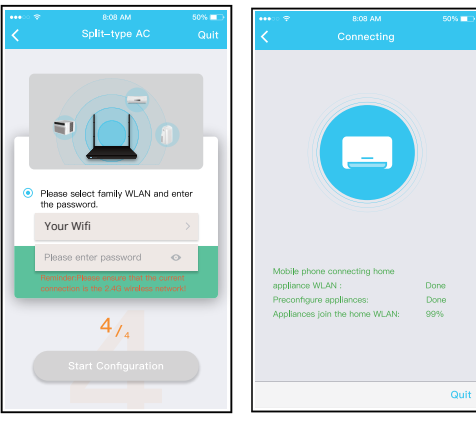

11. Bitte Passwort eingeben

12. Netzwerkkonfiguration ist erfolgreich
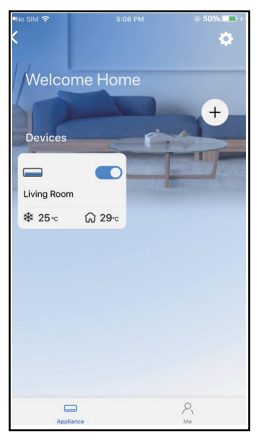

13. Konfigurationserfolg, Sie können das Gerät sehen Die Liste. Neues Gerät mit Bluetooth-Verbindung hinzufügen: Hinweis: Stellen Sie sicher, dass die Bluetooth-Verbindung Ihres mobilen Geräts funktioniert.

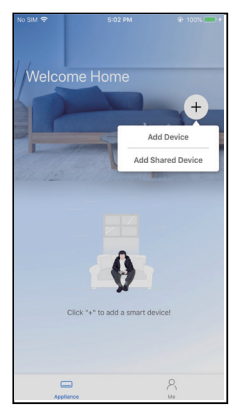

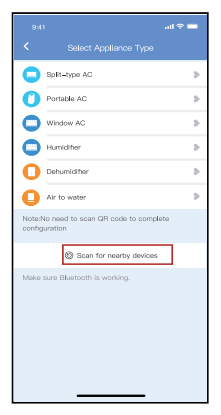

- 5.Drücken Sie " + Add Device "
- 6.Wählen «Scan for nearby devices»

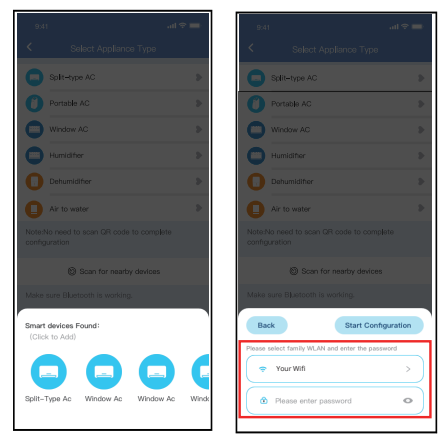

7.Warten Sie, bis Ihr Gerät in der Liste erscheint. Wählen Sie das Gerät aus, um es hinzuzufügen. Wählen Sie Ihr WLAN zu Hause und geben Sie das Passwort ein.

| 9,41                                    |   |
|-----------------------------------------|---|
| Select Appliance Type                   |   |
| Split-type AC                           | > |
| Portable AC                             | 8 |
| Window AC                               | 8 |
| Humidifier                              | 5 |
| Dehumidifier                            | 2 |
| Air to water                            | 5 |
|                                         |   |
| Scan for nearby devices                 |   |
|                                         |   |
| Cancel                                  | ) |
| 85%                                     |   |
| The device is connecting to the network |   |

8.Warten Sie ein paar Sekunden, bis das Gerät eine Verbindung hergestellt hat.

| 954        |                         |   |
|------------|-------------------------|---|
| <          |                         |   |
| 0          | Splt-type AC            | 5 |
| 0          | Portable AC             |   |
| 0          | Window AC               |   |
| 0          |                         |   |
| 0          |                         |   |
| 0          | Air to water            |   |
| Noted      |                         |   |
|            | Scan for nearby devices |   |
| Maka       |                         |   |
| Name       | : AC_XXXX 🗳 🛛 🥢         | ) |
| $\bigcirc$ |                         |   |
|            | Success                 |   |

9.Die

Netzwerkkonfiguration ist erfolgreich.

| 9:41              | .al 🗢 🖿 |
|-------------------|---------|
| C Device Name     | Save    |
| Recommended Name: |         |
| Dining Room       | ~       |
| Kitchen           |         |
| Master bedroom    |         |
| Children bedroom  |         |
| Guest bedroom     |         |
| Custom Name:      |         |
|                   |         |
|                   |         |
|                   |         |
|                   |         |
|                   |         |
|                   |         |
|                   |         |
|                   |         |

10. Wählen Sie den angezeigten Namen Ihres Geräts aus den empfohlenen, oder benennen Sie Ihr Gerät.

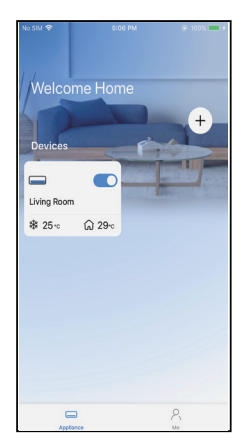

11. Konfigurationserfolg, Sie können das Gerät sehen Die Liste.

### HINWEIS:

- Wenn die Netzwerkkonfiguration abgeschlossen ist, zeigt die APP Erfolgshinweise auf dem Bildschirm an.
- Aufgrund der unterschiedlichen Internetumgebung ist es möglich, dass der Gerätestatus immer noch «offline» angezeigt wird. Wenn diese Situation auftritt, müssen Sie die Geräteliste in der APP aufrufen und aktualisieren, um sicherzustellen, dass der Gerätestatus «online» wird. Alternativ kann der Benutzer die Netzspannung aus- und wieder einschalten, der Gerätestatus wird nach einigen Minuten «online» sein.

# 7 WIE BENUTZEN SIE DIE APP

Bitte stellen Sie sicher, dass sowohl Ihr Mobilgerät als auch die Klimaanlage mit dem Internet verbunden sind, bevor Sie die App zur Steuerung der Klimaanlage über das Internet verwenden, bitte folgen Sie den nächsten Schritten:

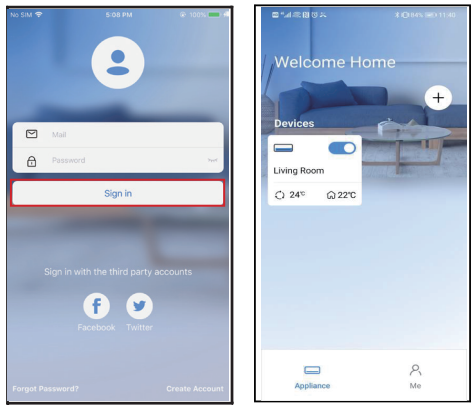

- 1. Klicken «Anmelden»
- 2. Wählen Sie das Klimagerät.

| 9:28  |         |       | al 🕆 🗖 |
|-------|---------|-------|--------|
| <     | Living  | room  |        |
|       |         |       |        |
|       |         |       |        |
|       |         |       |        |
|       | 2       | 4° 4  | 30.    |
| 4     | 0       | G     | G      |
| Swing | Luffing | Turbo | Timer  |

 So kann der Benutzer den Ein-/ Aus-Status des Klimageräts, den Betriebsmodus, die Temperatur, die Lüftergeschwindigkeit usw. steuern.

#### HINWEIS:

Nicht alle Funktionen der APP sind auf der Klimaanlage verfügbar. Zum Beispiel: ECO, Turbo, Swing-Funktion, bitte schauen Sie im Benutzerhandbuch nach, um weitere Informationen zu finden.

# 8 SONDERFUNKTIONEN

**HINWEIS:** Wenn die Klimaanlage keine unterstützt Bei den oben genannten Funktionen wird die Funktion nicht in der angezeigt Funktionsliste.

## Zeitplan

Wöchentlich kann der Benutzer einen Terminvereinbaren, um die AC zu einer bestimmten Zeit einoder auszuschalten. Der Benutzer kann auch die Zirkulation wählen, um die AC jede Woche unter Zeitplansteuerung zu halten.

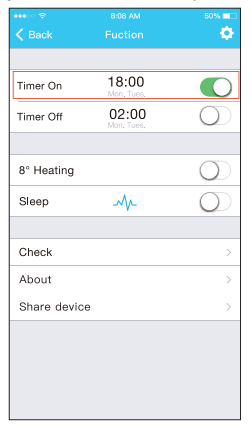

|          |    |      | ail 🕈 🖿          |
|----------|----|------|------------------|
|          |    |      | Confirm          |
|          | 2  | 4H - | 21               |
|          |    |      |                  |
|          |    |      |                  |
|          | 10 | 05   |                  |
|          | 11 | 06   | On               |
|          | 12 | 07   | Off              |
|          |    |      |                  |
| Repeat   |    |      | Mon.Thur. >      |
| Settings |    |      | Cool 17°C High > |
| Label    |    |      | Unnamed >        |
|          |    |      |                  |
|          |    |      |                  |
|          |    |      |                  |
|          |    |      |                  |
|          |    |      |                  |
|          |    |      |                  |
|          |    |      | _                |

|                |        | al 📚 🖿  |
|----------------|--------|---------|
|                | Repeat | Confirm |
| Commonly used: |        |         |
| Every day      |        | ~       |
| Weekdays       |        |         |
| Only once      |        |         |
| Custom:        |        |         |
| Monday         |        |         |
| Tuesday        |        |         |
| Wednessday     |        |         |
| Thursday       |        |         |
| Friday         |        |         |
| Saturday       |        |         |
| Sunday         |        |         |
|                |        |         |
|                |        |         |
|                |        | _       |

### 8°C Temperaturregelung

Mit einem Mausklick kann der Benutzer die AC unter 8°C Wärme laufen lassen. Diese Funktion kann das Gerät und den Raum vor Frostschäden schützen.

| •••• 🗢 🗢     | 8:08 AM             | 50% 💷      |
|--------------|---------------------|------------|
|              |                     | ۰.         |
|              |                     |            |
| Timer On     | 18:00<br>Mon. Tues. |            |
| Timer Off    | 02:00<br>Mon. Tues. | $\bigcirc$ |
|              |                     |            |
| 8° Heating   |                     | $\bigcirc$ |
| Sleep        | -M-                 | $\bigcirc$ |
|              |                     |            |
| Check        |                     | >          |
| About        |                     | >          |
| Share device |                     | >          |
|              |                     |            |
|              |                     |            |
|              |                     |            |
|              |                     |            |

Hinweis: Aufgrund der kabellosen Natur wird empfohlen, die 8°C-Heizung zu starten, wenn das Gerät in der Nähe ist.

### Schlafen

Der Benutzer kann die Raumtemperatur stündlich anpassen. nach ihren eigenen Vorlieben.

| 9.41 <b>u</b> l 🗢 💻             | 9:41                                                                                                    |
|---------------------------------|----------------------------------------------------------------------------------------------------|
| < Function                      | < Sleep Confirm                                                                                         |
| Express run setting 26°C Auto 🐌 | Custom                                                                                                  |
| Schedules >                     | The default curve is recommended. However, if you would like to customize the sleep curve, then turn on |
| Skep                            | the Custom Slider.                                                                                      |
| Geolocation ON ()               | 300                                                                                                    |
| Check >                         |                                                                                                    |
| Units 📪 🚾                       |                                                                                                    |
| Information                     | art and a second                                                                                        |
| Share QR code                   | 230                                                                                                    |
| Delete                          | 200                                                                                                    |
|                                 | 90<br>90<br>90<br>90<br>10<br>10<br>10<br>10<br>10<br>10<br>10<br>10<br>10<br>10<br>10<br>10<br>10      |
|                                 |                                                                                                    |

### Prüfen Sie

Mit dieser Funktion kann der Benutzer einfach den AC-Betriebsstatus überprüfen. Nach Abschluss dieses Vorgangs können die normalen und abnormalen Elemente sowie Detailinformationen angezeigt werden.

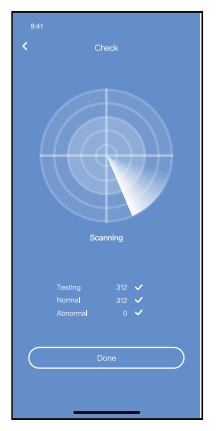

### Gerät teilen

Das Klimagerät kann von mehreren Benutzern gleichzeitig über die Funktion «Gerät freigeben» gesteuert werden.

| 9:41                | all 🕈 🖿     |
|---------------------|-------------|
| < Function          |             |
| Express run setting | 26°C Auto 🐌 |
| Schedules           |             |
| Sleep               |             |
| Geolocation         | ON 🐌        |
| Check               | Þ           |
| Units F             | -0          |
| Information         |             |
| Share QR code       | •           |
| Delete              |             |
|                     |             |
|                     |             |
|                     |             |
|                     |             |

1. Klicken Sie auf «Freigegebener QR-Code».

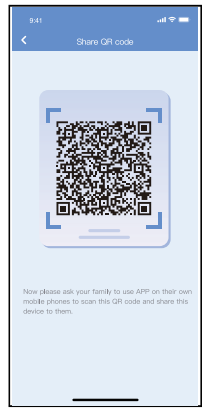

2. QR-Code-Anzeige.

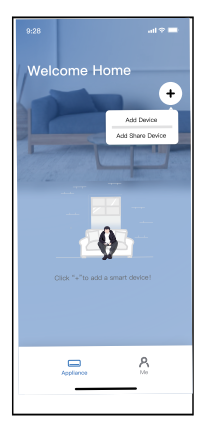

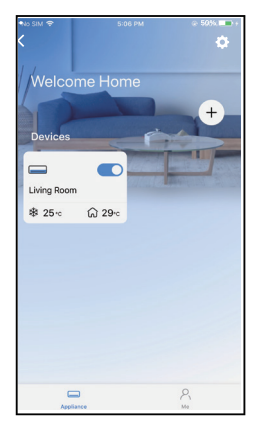

- 3.Klicken Sie auf «Neues Freigabegerät hinzufügen» und scannen Sie den QR
- 4.Das Gerät wird erfolgreich freigegeben.

#### VORSICHTEN: FCC ID: 2AS2HMZNA21 IC : 24951- MZNA21

Dieses Gerät entspricht Teil 15 der FCC-Bestimmungen und enthält lizenzbefreite(n) Sender/Empfänger, die den lizenzbefreiten RSS von Innovation, Science and Economic Development Canada entsprechen. Der Betrieb unterliegt den folgenden zwei Bedingungen: (1) Dieses Gerät darf keine Störungen verursachen; und (2) Dieses Gerät muss alle Interferenzen akzeptieren,

einschließlich Interferenzen, die einen unerwünschten Betrieb des Geräts verursachen können .

Betreiben Sie das Gerät nur in Übereinstimmung mit der mitgelieferten Anleitung. Änderungen oder Modifikationen an diesem Gerät, die nicht ausdrücklich von der für die Konformität verantwortlichen Partei genehmigt wurden, können die Berechtigung des Benutzers zum Betrieb des Geräts aufheben. Dieses Gerät entspricht den FCC-Grenzwerten für die Strahlenbelastung, die für eine unkontrollierte Umgebung festgelegt wurden. Um die Möglichkeit einer Überschreitung der FCC-Grenzwerte für die Strahlenbelastung zu vermeiden, darf der Abstand zwischen Mensch und Antenne während des normalen Betriebs nicht weniger als 20 cm betragen.

**HINWEIS:** Dieses Gerät wurde getestet und entspricht den Grenzwerten für ein digitales Gerät der Klasse B gemäß Teil 15 der FCC-Vorschriften. Diese Grenzwerte sind so ausgelegt, dass sie einen angemessenen Schutz gegen schädliche Störungen bei der Installation in Wohngebieten bieten. Dieses Gerät erzeugt und verwendet Hochfrequenzenergie und kann diese abstrahlen. Wenn es nicht gemäß den Anweisungen installiert und verwendet wird, kann es schädliche Störungen im Funkverkehr verursachen. Es gibt jedoch keine Garantie, dass in einer bestimmten Installation keine Störungen auftreten. Wenn dieses Gerät schädliche Störungen des Radio- oder Fernsehempfangs verursacht, was durch Ein- und Ausschalten des Geräts festgestellt werden kann, sollte der Benutzer versuchen, die Störungen durch eine oder mehrere der folgenden Maßnahmen zu beheben:

 Neuausrichtung oder Verlegung der Empfangsantenne.
Vergrößern Sie den Abstand zwischen Gerät und Empfänger.

- Schließen Sie das Gerät an eine Steckdose an, die zu einem anderen Stromkreis gehört als die, an die der Empfänger angeschlossen ist.

- Ziehen Sie den Händler oder einen erfahrenen Radio-/ Fernsehtechniker zu Rate.

# **RE Declaration of Conformity (DoC)**

Unique identification of this DoC: 20210507001

We, INVENTOR A. G. ELECTRIC APPLIANCES S.A. declare under our sole responsibility that the product:

sore responsibility that the product are product name: Smart Kit trade name: INVENTOR type or model: EU-OSK105 relevant supplementary information: N.A.

to which this declaration relates is in conformity with the essential requirements and other relevant requirements of the RE Directive (2014/53/EU). The product is in conformity with the following standards and/or other normative

The product is in conformity with the following standards and/or other normative documents:

HEALTH & SAFETY (Art. 3(1)(a)): EN 62311:2008, EN 50665:2017, EN 62368-1:2014/A11:2017

EMC (Art. 3(1)(b)): EN 301 489-1 V2.2.3: 2019, EN 301 489-17 V3.2.4 :2020

SPECTRUM (Art. 3(2)): EN 300 328 V2.2.2 :2019

OTHER (incl. Art. 3(3) and voluntary specs):N.A. (iiik and/or number and date of ionse of the standard(s) or other normative document(s))

Limitation of validity (if any): N.A.

Supplementary information: N.A.

Notified body involved: N.A.

Technical file held by: INVENTOR A. G. ELECTRIC APPLIANCES S.A.

Place and date of issue (of this DoC): Athens, Greece / 07 May 2021 Signed by or for the manufacturer:

> INVENTOR A.G. ELECTRIC APPLIANCES S.A. 2.THOUKIDIDOU STE- 27th KIN NATIONAL R3DA 145 CHARACTER STATES AND A CONTRACT AND A CONTRACT 145 CHARACTER STATES AND A CONTRACT AND A CONTRACT AND

Name (in print): Georgia Lazaridou Title: Product Director Das Unternehmen haftet nicht für Fragen und Probleme, die durch Internet, Wireless Router und Smart Devices verursacht werden. Bitte kontaktieren Sie den ursprünglichen Anbieter, um weitere Hilfe zu erhalten.

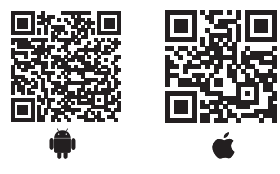

Die Abbildungen in diesem Handbuch dienen lediglich zur Erläuterung der Funktionen. Die tatsächliche Form der Einheit, die Sie gekauft haben, kann etwas abweichen, aber die Bedienung und Funktionen sind gleich. Das Unternehmen übernimmt keinerlei Haftung für eventuell in diesem Dokument enthaltene falsch gedruckte Informationen. Der Inhalt dieses Handbuchs und die technischen Daten dieses Produkts können für Verbesserungsgründe ohne Vorankündigung geändert werden. Bitte wenden Sie sich an den Hersteller unter +30 211 300 300 oder an die Verkaufsagentur, um weitere Informationen zu erhalten. Alle zukünftigen Aktualisierungen des Handbuchs werden auf die Service-Website hochgeladen. Es wird empfohlen, immer nach der neuesten Version zu suchen.

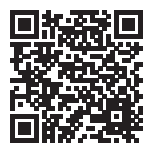

Scannen Sie bitte hier, um die neueste Version dieses Handbuchs herunterladen zu können.

www.inventorappliances.com/de/medienbibliothek

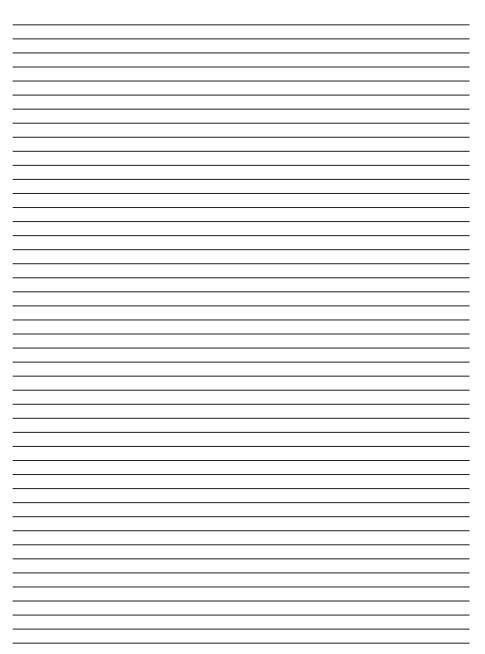

NOTES

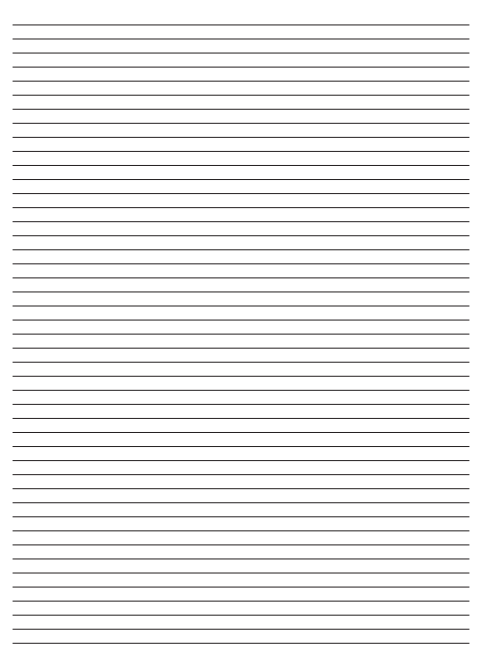

NOTES

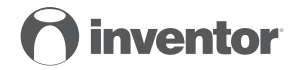

### AIR CONDITIONING SYSTEMS Wi-FI FUNCTION

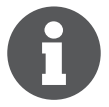

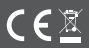